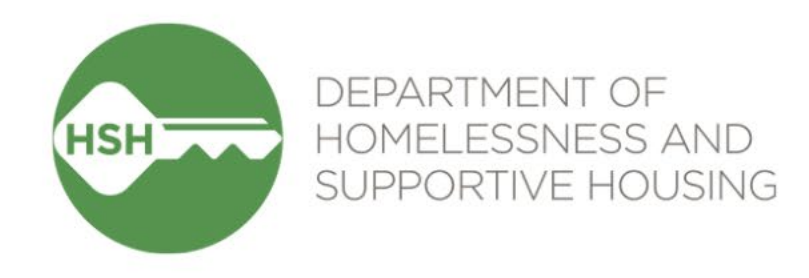

# **ONE System Housing Inventory**

Final Phase Go Live – Housing Providers February 28, 2024

# **Checking In**

Presenting today:

HSH Laura Jessup (they/them), ONE System Organizational Change Manager
Bitfocus Sara Hoffman (she/her), Senior Project Manager
Scott Gloden (he/him), Project Manager

← Feel free to introduce yourself in the chat:

- Name
- Pronouns
- Agency
- Role
- How are you feeling today?

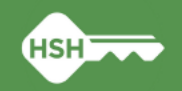

# **Housing Unit Inventory Phases & Status**

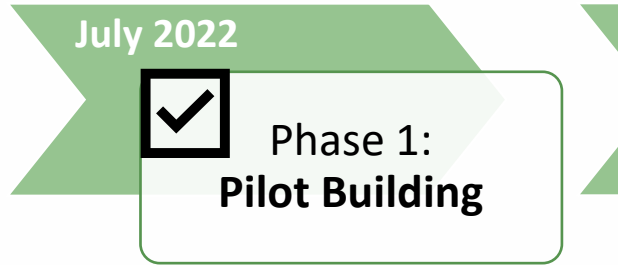

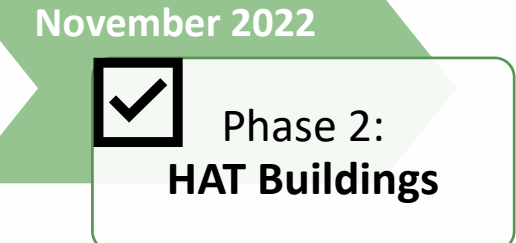

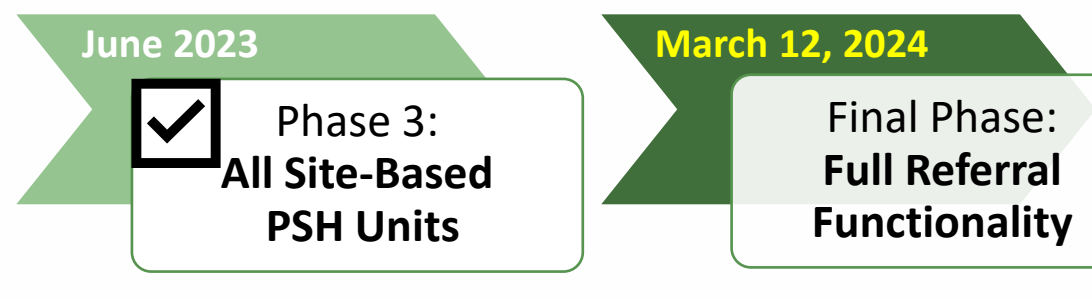

• THC Jefferson Hotel (108 units)

- HAT portfolio: 24 buildings (~2,400 units)
- Repeated Phase 2 for remaining site-based PSH programs (~7,000 units)
- Enable referrals directly to "available" units
- Housing providers no longer post program openings

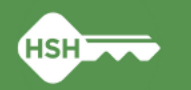

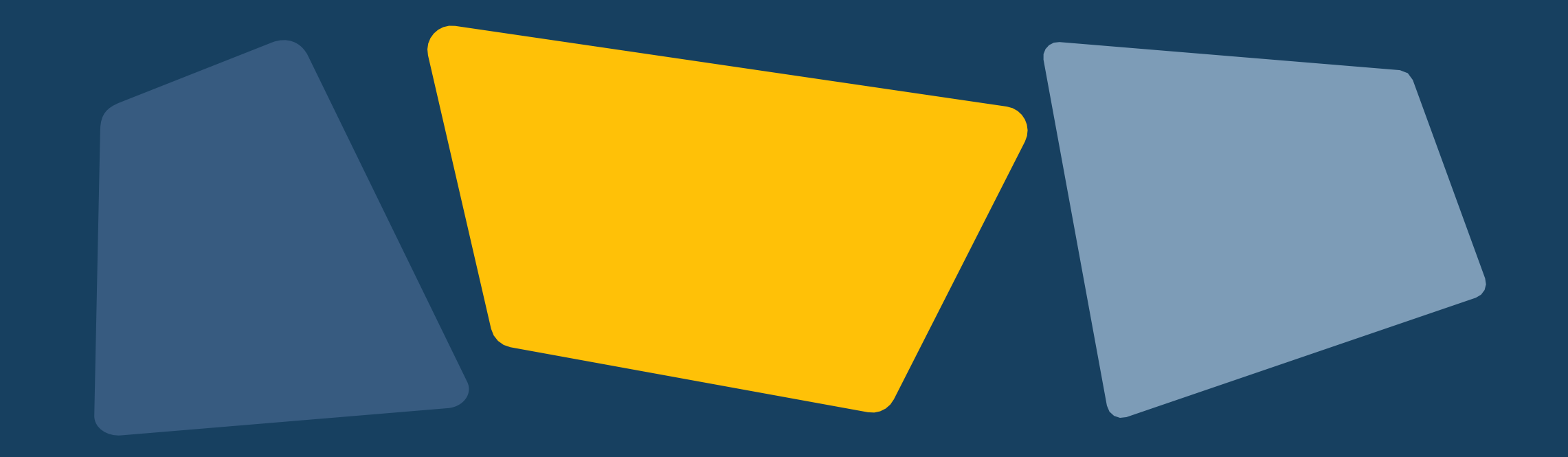

# Workflow

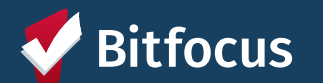

### **Workflow Changes**

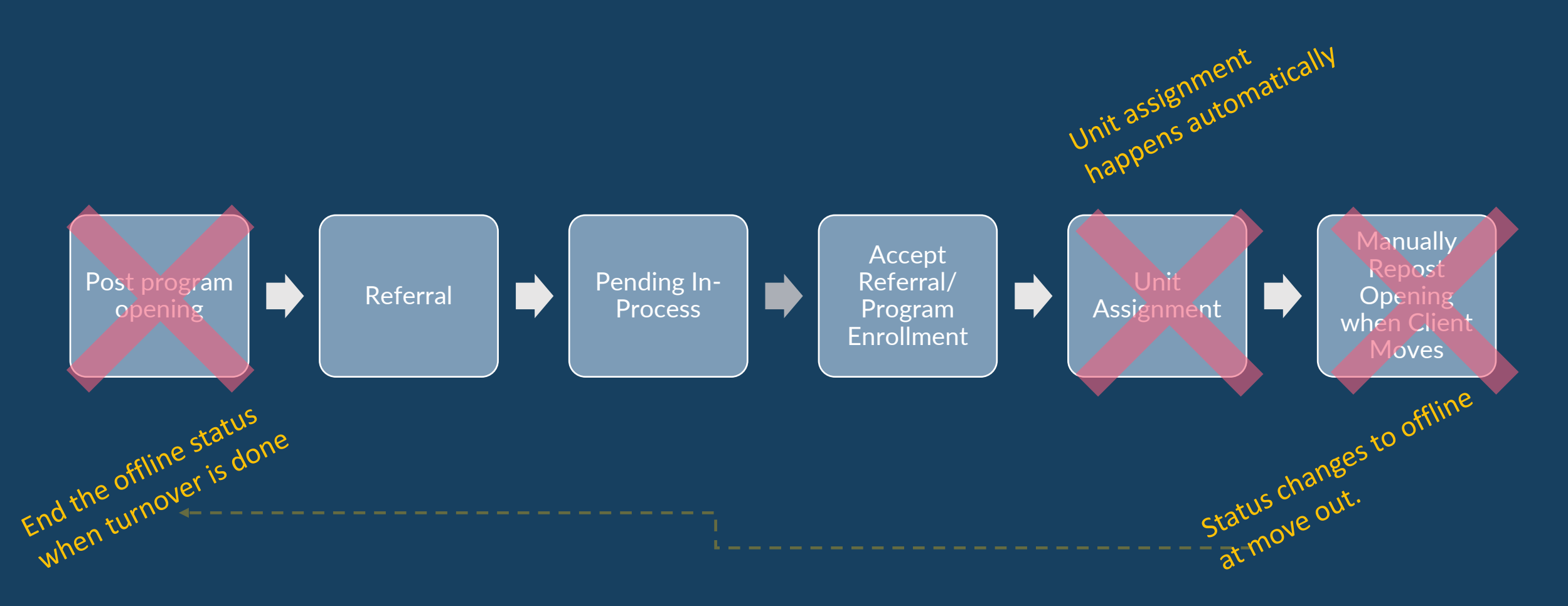

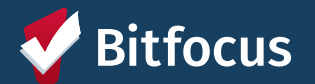

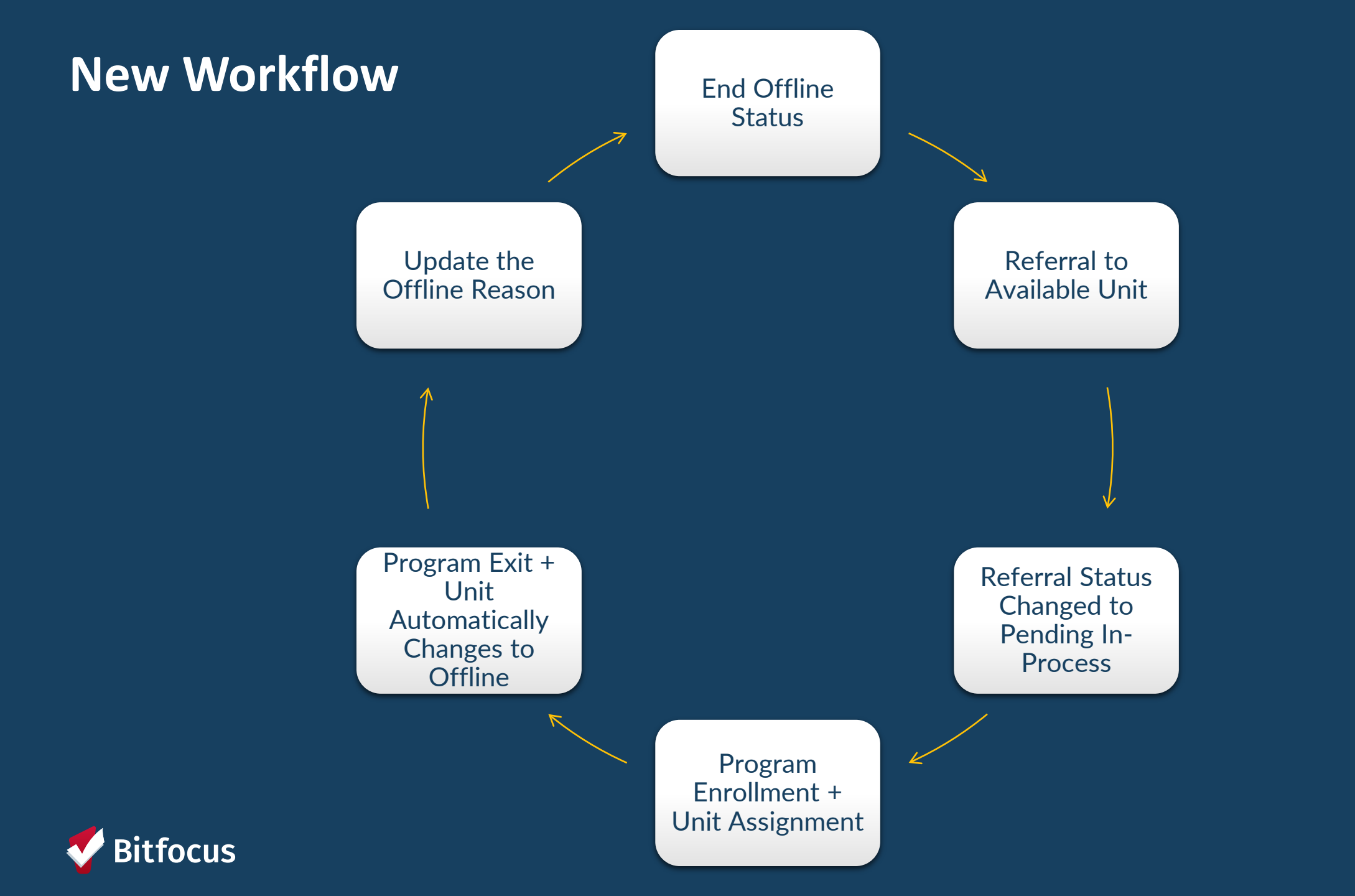

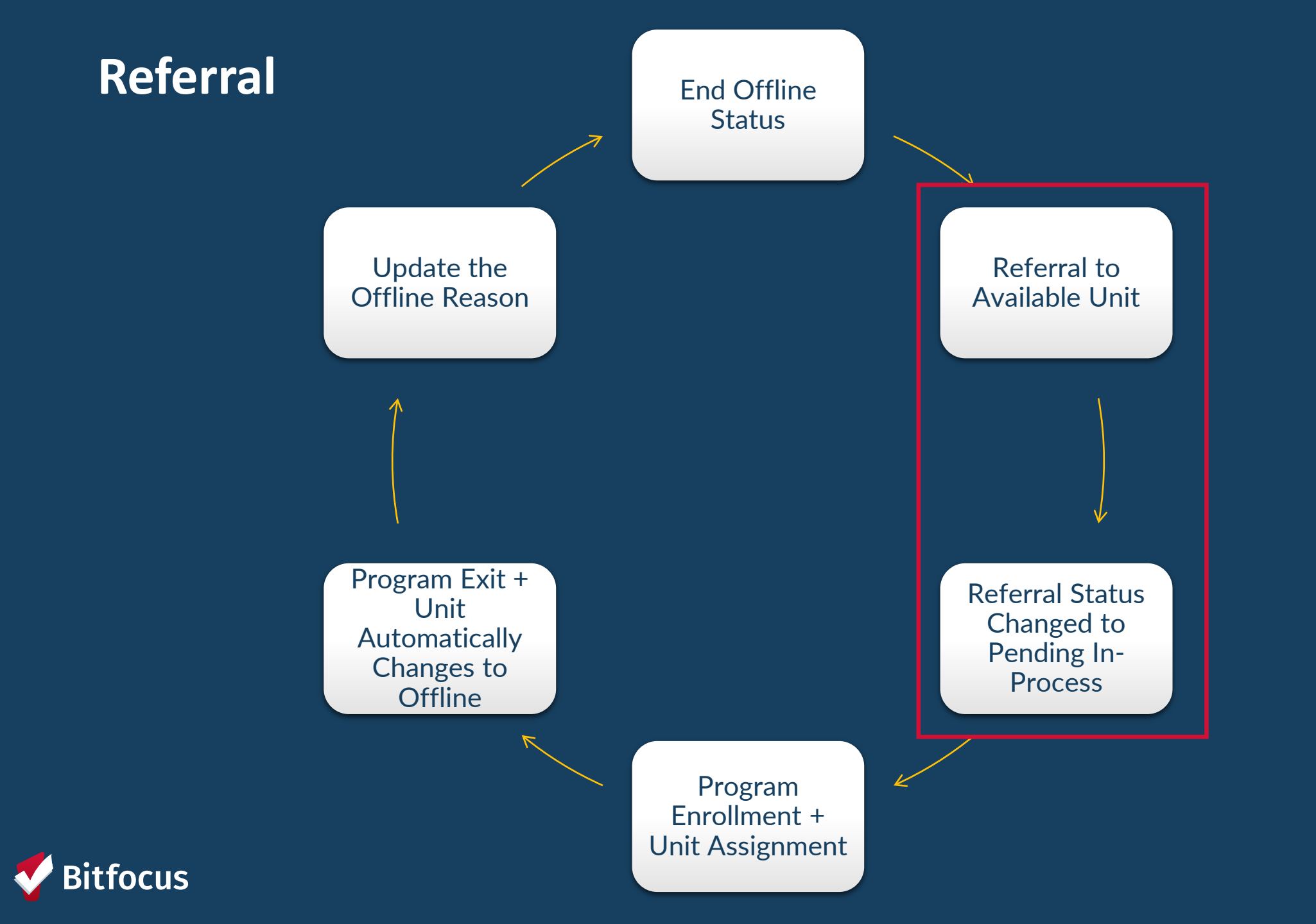

# **Pending In-Process**

- Change the referral status under the *Pending Tab*
- Property managers change to *Pending In-Process* within 2 days of receiving referral
- Notifies the access points the referral was received

| Referred Date     | 09/16/2022           |  |  |  |
|-------------------|----------------------|--|--|--|
| Days Pending      | 486 day(s)           |  |  |  |
| In Process        | 0 day(s)             |  |  |  |
| Qualified         | Reassigned           |  |  |  |
| CE Demo score     | 5                    |  |  |  |
| Referred by Staff | Sara Hoffman 🕡       |  |  |  |
| Case Manager      | Select               |  |  |  |
| Last Activity     | 09/16/2022 CHECK-IN  |  |  |  |
| Current Status    | Pending 🗷            |  |  |  |
| Status Date       | 01/16/2024           |  |  |  |
| New Status        | Pending - In Process |  |  |  |
| Private           |                      |  |  |  |
|                   | SAVE CHANGES CANCEL  |  |  |  |

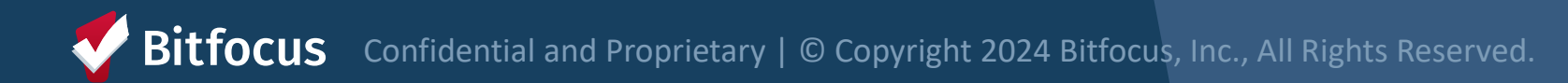

### **Denied Referrals**

- If a client refuses housing or is deemed ineligible, property managers will:
  - Send client back to the *Community Queue*
  - Select denial type
  - Provide additional details

| Status                  | Denied                    | ~ |
|-------------------------|---------------------------|---|
| Send to Community Queue | Yes                       | ~ |
| Denied By Type          | Provider                  | ~ |
| Denied Reason           | Lack of Eligibility       | ~ |
| Denial Information      | The client is over income | C |

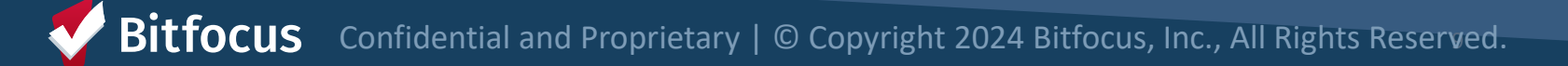

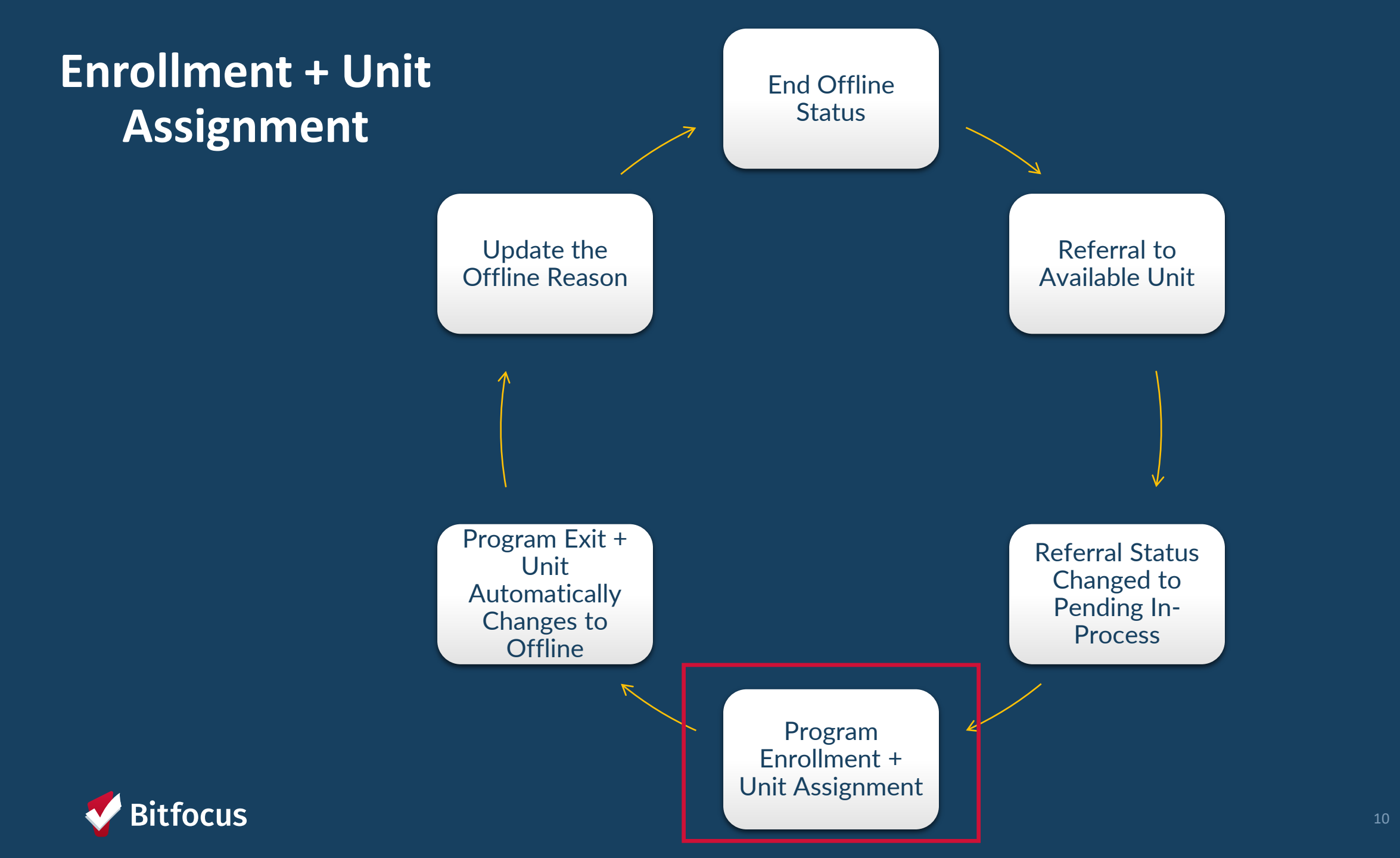

### **Household Composition**

- From the client profile page, confirm the household composition is correct
- Add or remove people if needed

| Manage |
|--------|
|        |
|        |
|        |
|        |
| Manage |
|        |
|        |

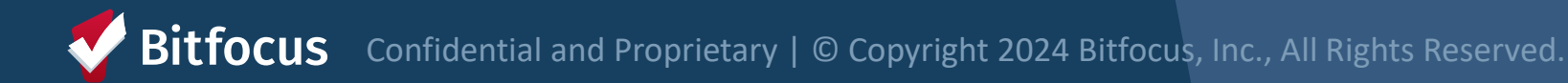

#### **Accepting Referrals**

- Enrolling the client into the program, will complete the referral
  - The "Program Placement a result of..." toggle must be on
  - The orange pending referral box lets you know you're enrolling into the correct program

Support Services should not enroll new tenants unless there is a referral in ONE

| *       | Funding Source<br>HUD: CoC – Permanent Supportive<br>Housing<br>Availability<br>Limited Availability       | Service Categories: | ✓ Case Management | ✓ RETIRED (Coordinated Entry Event) |  |  |  |  |
|---------|----------------------------------------------------------------------------------------------------|---------------------|-------------------|-------------------------------------|--|--|--|--|
| HOUSING | Households without children 22 Beds in 14 Units                                                            |                     |                   |                                     |  |  |  |  |
| 1 per   | 1 pending referral(s). Oldest 0 days. Program Placement a result of Referral provided by Big River Housing |                     |                   |                                     |  |  |  |  |
| [       | Include group members: Allie Sebastian                                                                     |                     |                   |                                     |  |  |  |  |
| 🖶 PRIN  | NT DIRECTIONS 붵 DOC REQUIP                                                                                 | REMENTS             |                   | ENROLL                              |  |  |  |  |

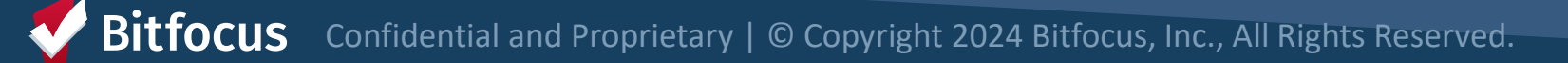

#### Enrollment

| Enrollment                            | History                                                                       | Provide Services                         | Events | Assessments         | Notes         | Files       | Units/Beds      | Forms            | × Exit |
|---------------------------------------|-------------------------------------------------------------------------------|------------------------------------------|--------|---------------------|---------------|-------------|-----------------|------------------|--------|
| Enroll Pr                             | Enroll Program for client Sally Huffman                                       |                                          |        |                     |               |             |                 |                  |        |
| Project Star                          | t Date                                                                        |                                          | 12/2   | 1/2023              |               |             |                 |                  |        |
| TRANSLATI                             | ON ASSISTA                                                                    | NCE NEEDED                               |        |                     |               |             |                 |                  |        |
| Translation                           | Assistance N                                                                  | leeded                                   | No     |                     | ~             |             |                 |                  |        |
| COMPLETE                              | COMPLETE HOUSING MOVE-IN DATE WHEN CLIENT MOVES INTO A PERMANENT HOUSING UNIT |                                          |        |                     |               |             |                 |                  |        |
| Housing Move-In Date 12/21/2023       |                                                                               |                                          |        |                     |               |             |                 |                  |        |
| PRIOR LIVI                            | PRIOR LIVING SITUATION                                                        |                                          |        |                     |               |             |                 |                  |        |
| Type of Res                           | idence                                                                        |                                          | Plac   | e not meant for ha  | bitation (e.g | g., a vehic | le, an abandone | ed building, bus | /tr~   |
| Length of S                           | tay in Prior Li                                                               | ving Situation                           | One    | week or more, but   | less than o   | one month   |                 |                  |        |
| Approximat<br>homelessne              | e date this ep<br>ess started                                                 | bisode of                                | 12/0   | 1/2023              |               |             |                 |                  |        |
| Number of t<br>Haven in the           | times on the s<br>e past three y                                              | streets, in ES, or Safe<br>rears         | One    | Time                | ~             |             |                 |                  |        |
| Total numbe<br>streets, in E<br>years | er of months<br>S, or Safe Ha                                                 | homeless on the<br>ven in the past three | One    | month (this time is | the first m   | onth)~      |                 |                  |        |

#### For PSH:

- Housing Move-In Date and Project Start Date should reflect the date the client moved in
- Complete as many fields as possible and update auto-populated fields (if necessary)

Pay special attention to the Prior Living Situation field, which is used for key performance indicators

**Bitfocus** Confidential and Proprietary | © Copyright 2024 Bitfocus, Inc., All Rights Reserved.

#### **Unit Assignment**

- Unit assignment happens automatically when the referral is completed
- Unit Start Date should match Project Start Date and Housing Move-In Date (this field defaults to current date, so it may need to updated to make these 3 dates align)

| PR | ROGRAM: CONNECTION HILL APARTMENTS ADD UNIT CONNECTION (+) |                            |                            |        |             |       |            |             |       |
|----|------------------------------------------------------------|----------------------------|----------------------------|--------|-------------|-------|------------|-------------|-------|
|    | Enrollment                                                 | History                    | Provide Services           | Events | Assessments | Notes | Files      | Units/Beds  | Forms |
|    | Unit                                                       |                            |                            |        |             |       | Start Date |             |       |
|    | Unit 00<br>Connect                                         | <b>6</b><br>tion Housing S | ite, Connection Hill Apart | ments  |             |       | 12/23/20   | 023 8:15 AM |       |

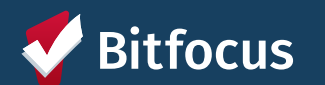

## **Enrollment Sidebar**

• Once the client is assigned to a unit, the unit number is visible in the enrollment sidebar

| 61 days<br>Active program |               |   |
|---------------------------|---------------|---|
| Program Type:             | Group (2)     |   |
| Program Start Date:       | 12/21/2023    |   |
| Assigned Staff:           | Sara Hoffman  | Z |
| Head of Household:        | Sally Huffman | Z |
| Unit Name:                | Unit 006      |   |
|                           |               |   |

If the unit number is not correct the upcoming slides on transfers will cover how to correct this.

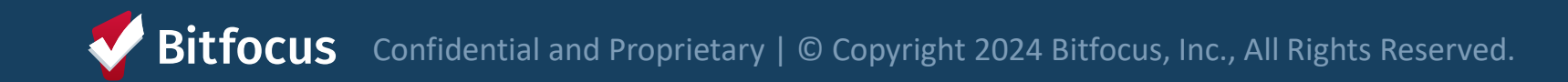

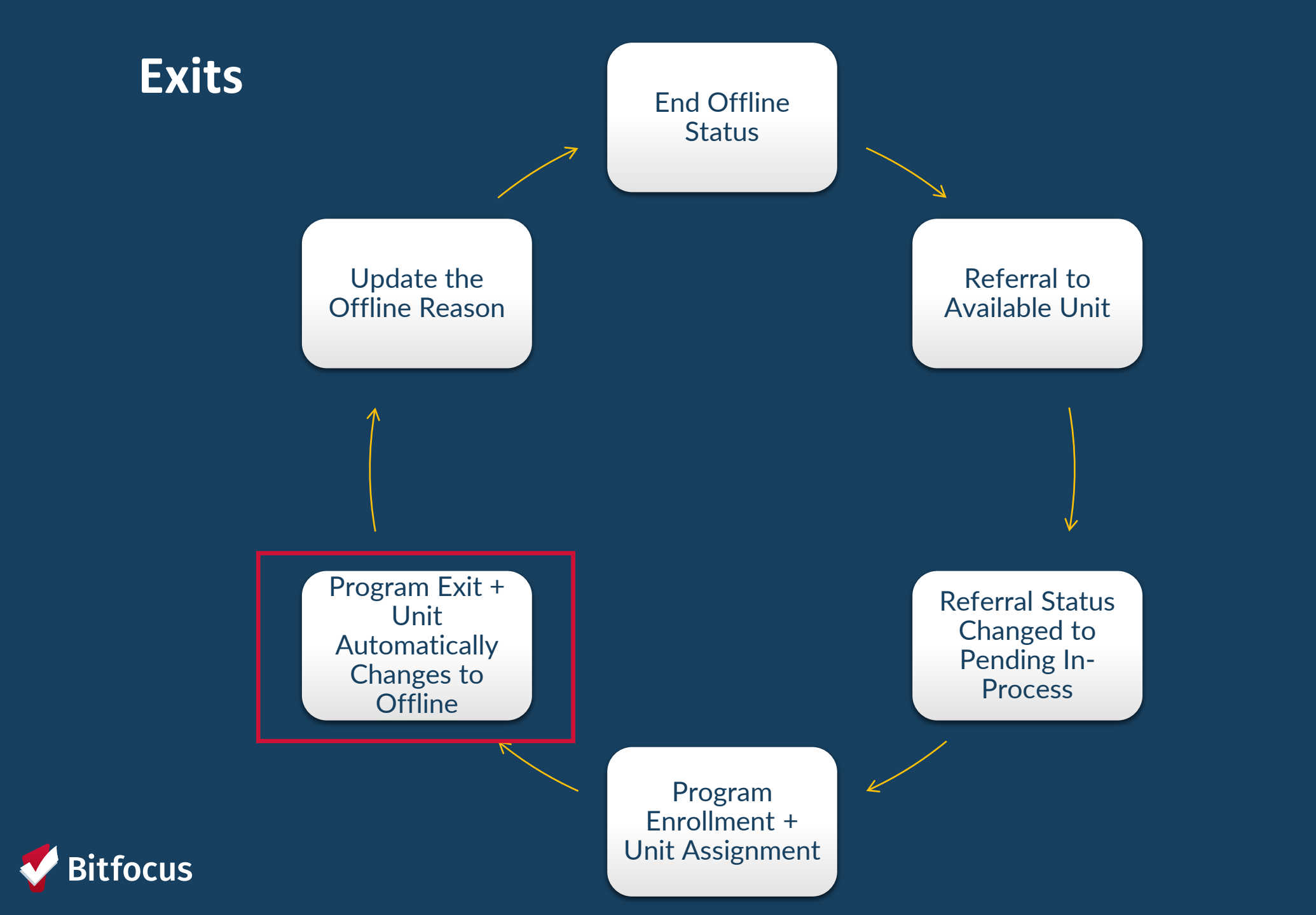

### **Exiting Client from Unit**

- Program exits should occur when a client is no longer receiving services
- Exiting a client from a program will automatically exit the client from their unit
  - Complete an exit for all household members

| Brad Jones<br>profile history services programs assessments notes files contact location referrals |                                         |                                   |
|----------------------------------------------------------------------------------------------------|-----------------------------------------|-----------------------------------|
| PROGRAM: JEFFERSON HOTEL - GF                                                                      |                                         |                                   |
| Enrollment History Assessments Notes Files Units Forms                                             | × Exit                                  | sessments Notes Files Units Forms |
| Program Service History                                                                            |                                         | Start Date End Date               |
|                                                                                                    | Jefferson Hotel, Jefferson Hotel        | 08/03/2022 08/03/2022             |
|                                                                                                    | 105<br>Jefferson Hotel, Jefferson Hotel | 07/11/2022 07/12/2022             |
|                                                                                                    |                                         |                                   |

Bitfocus Confidential and Proprietary | © Copyright 2024 Bitfocus, Inc., All Rights Reserved.

# **Automatic Offline Functionality**

 The system will automatically switch the unit to offline when the client previously assigned to the unit is exited from the housing program

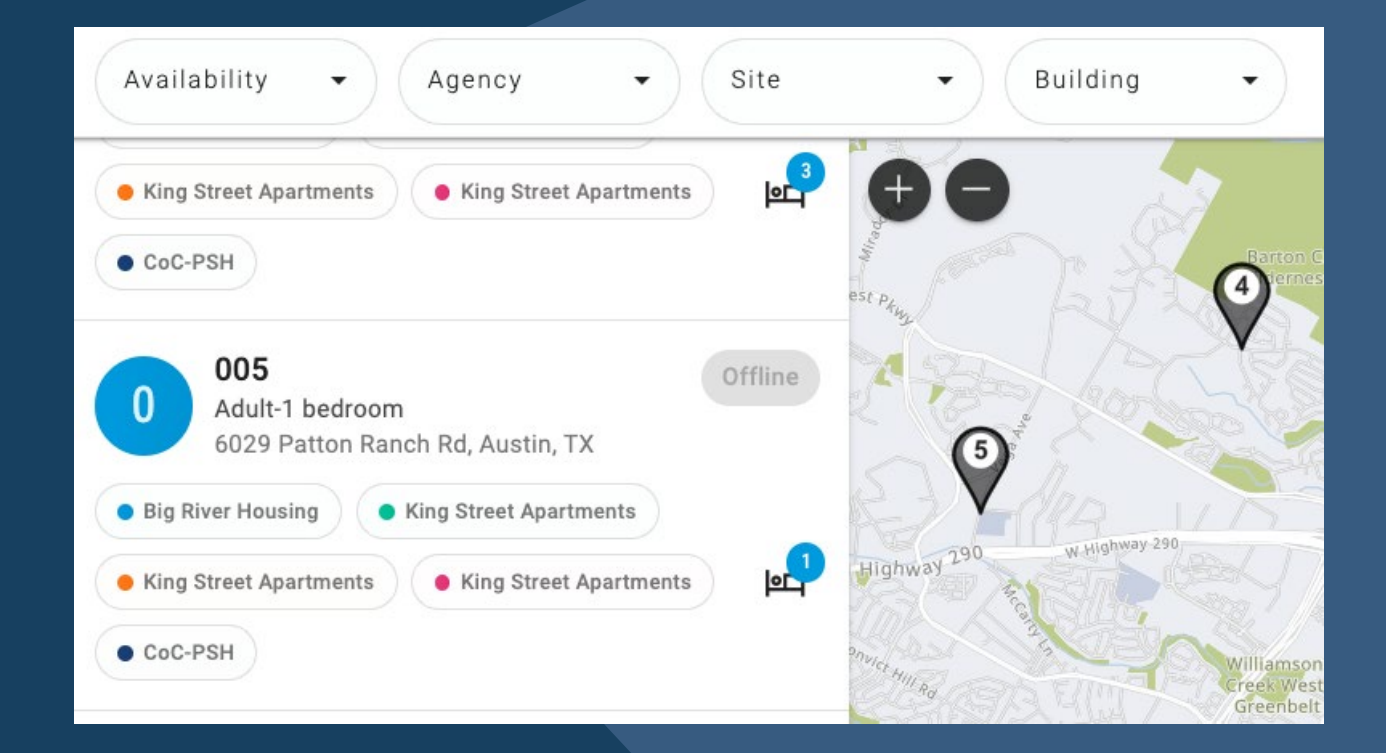

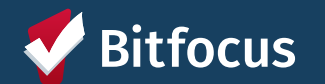

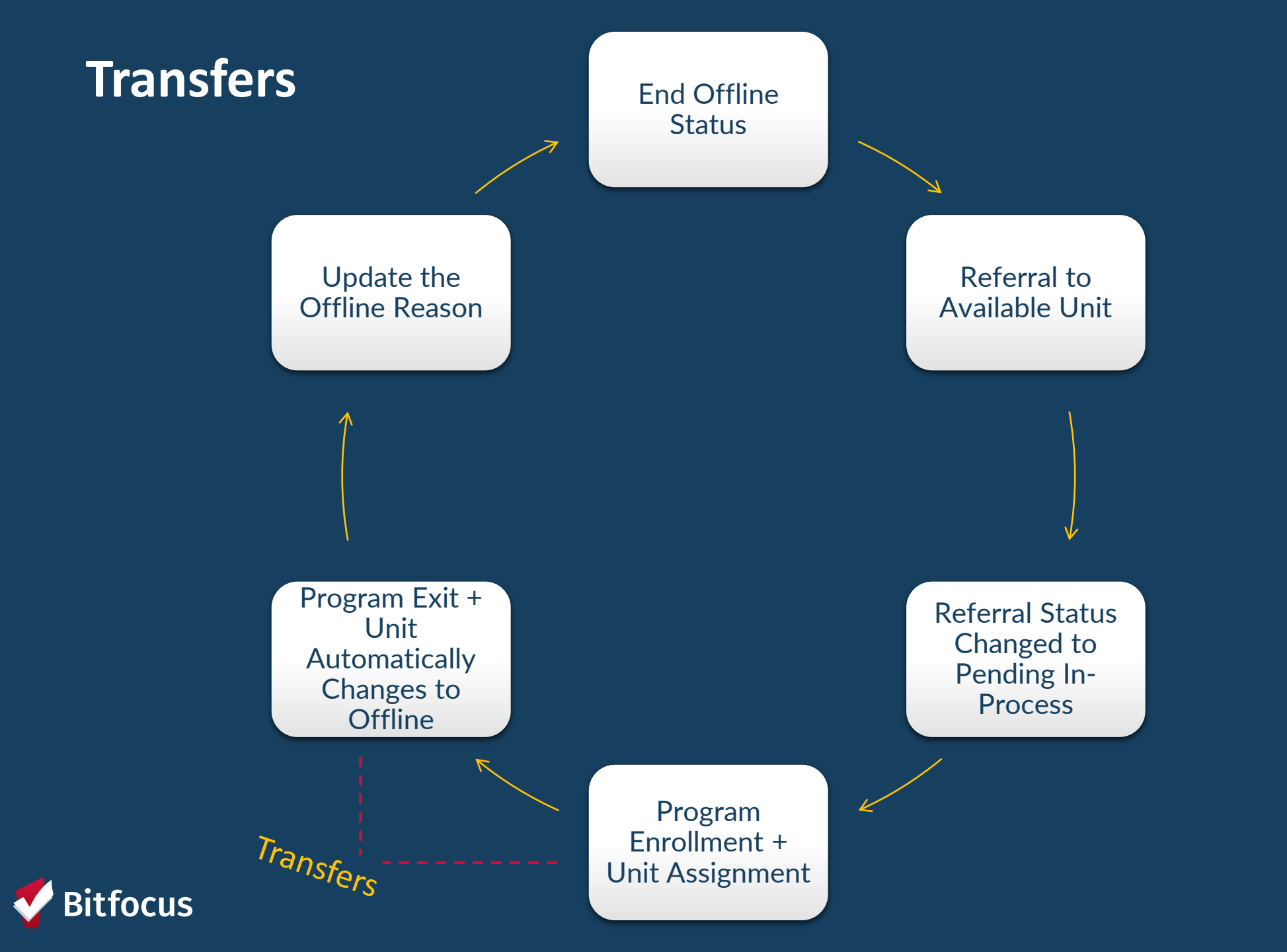

- Client is moving into a different unit
- Transfers may occur due to:
  - Reasonable accommodation
  - Safety concern
  - Facility issue

| End stay in current unit | Assign to new unit |
|--------------------------|--------------------|
| • End Date               | • Start Date       |
|                          |                    |

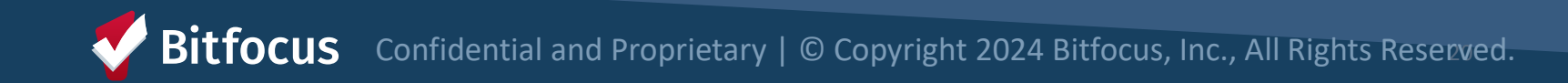

• End date for the current unit should be the last day the client slept in the unit

| PROGRAM: JEFFERSON HOTEL - GF                               |             |          | EDIT UNIT  | $\otimes$      |
|-------------------------------------------------------------|-------------|----------|------------|----------------|
| Enrollment History Provide Services Assessments Notes Files | Units Forms | × Exit   | Start Date | 05/02/2022     |
| Unit                                                        | Start Date  | End Date | End Date   | 10/16/2022     |
| 116<br>Jefferson Hotel, Jefferson Hotel<br>Edit             | 05/02/2022  |          | SAVE (     | CHANGES CANCEL |

Once you enter an end date, the unit will become available so you may need to make this unit offline if it is not ready to receive a new referral.

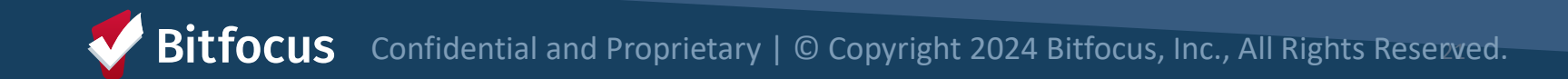

• Start date for the new unit should be the first day the client will sleep in the unit

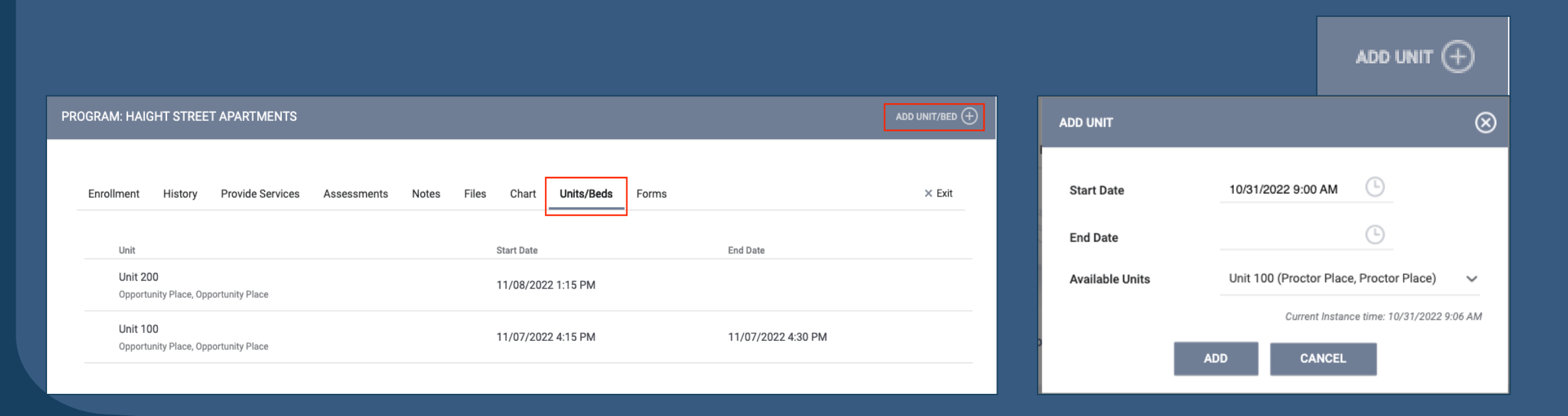

Bitfocus Confidential and Proprietary | © Copyright 2024 Bitfocus, Inc., All Rights Reserved.

The start and end dates should not overlap

#### **End Date for Current Unit**

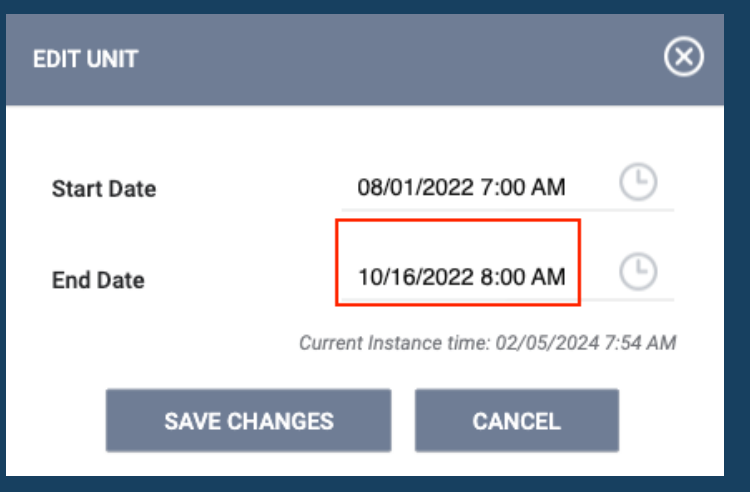

#### Start Date for New Unit

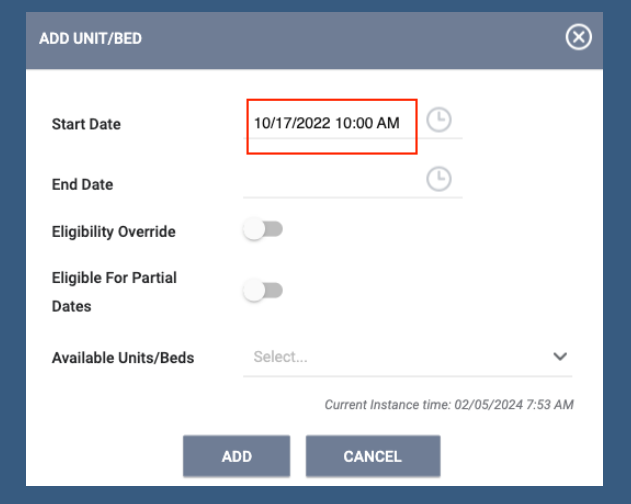

Bitfocus Confidential and Proprietary | © Copyright 2024 Bitfocus, Inc., All Rights Reserved.

### **Transfer to a Different Program**

• Workflow to transfer a client to a different program within the provider's portfolio

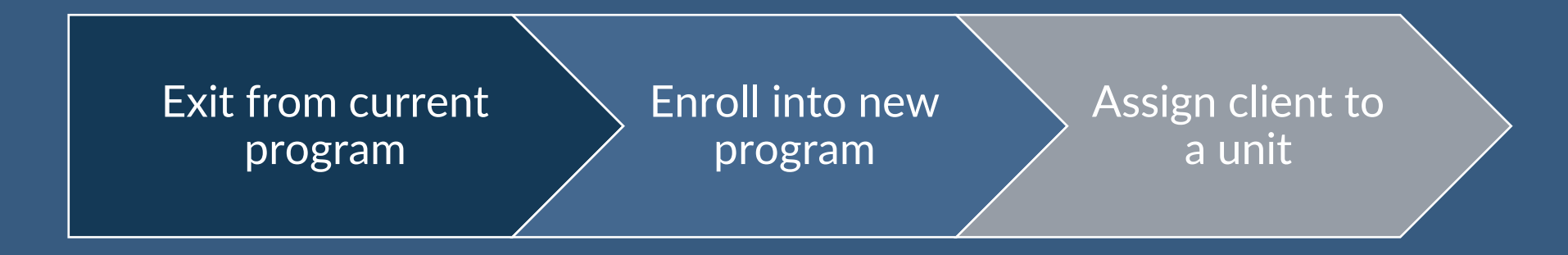

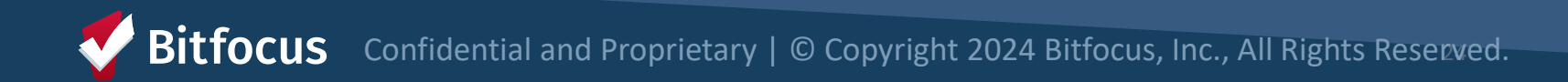

### **Transfer to a Different Program**

#### Exit

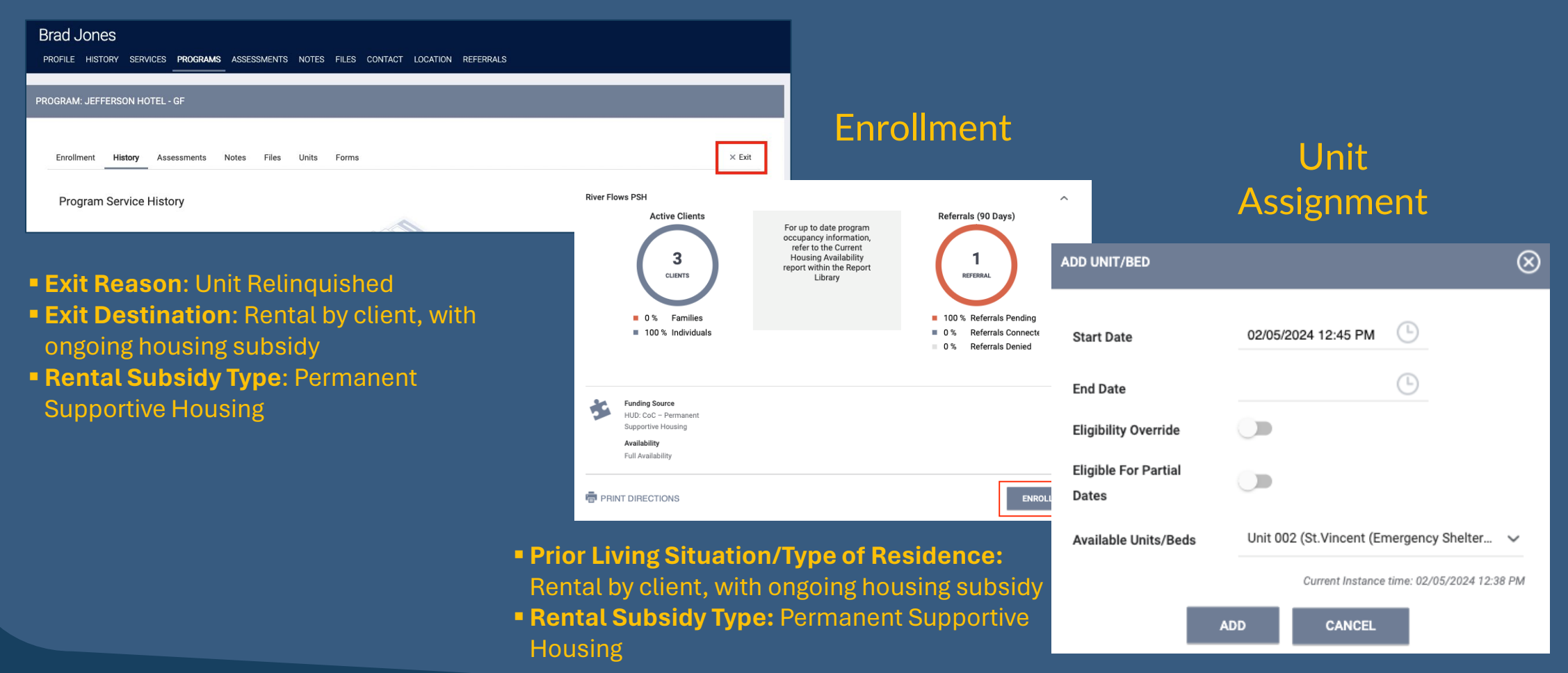

Bitfocus Confidential and Proprietary | © Copyright 2024 Bitfocus, Inc., All Rights Reserved.

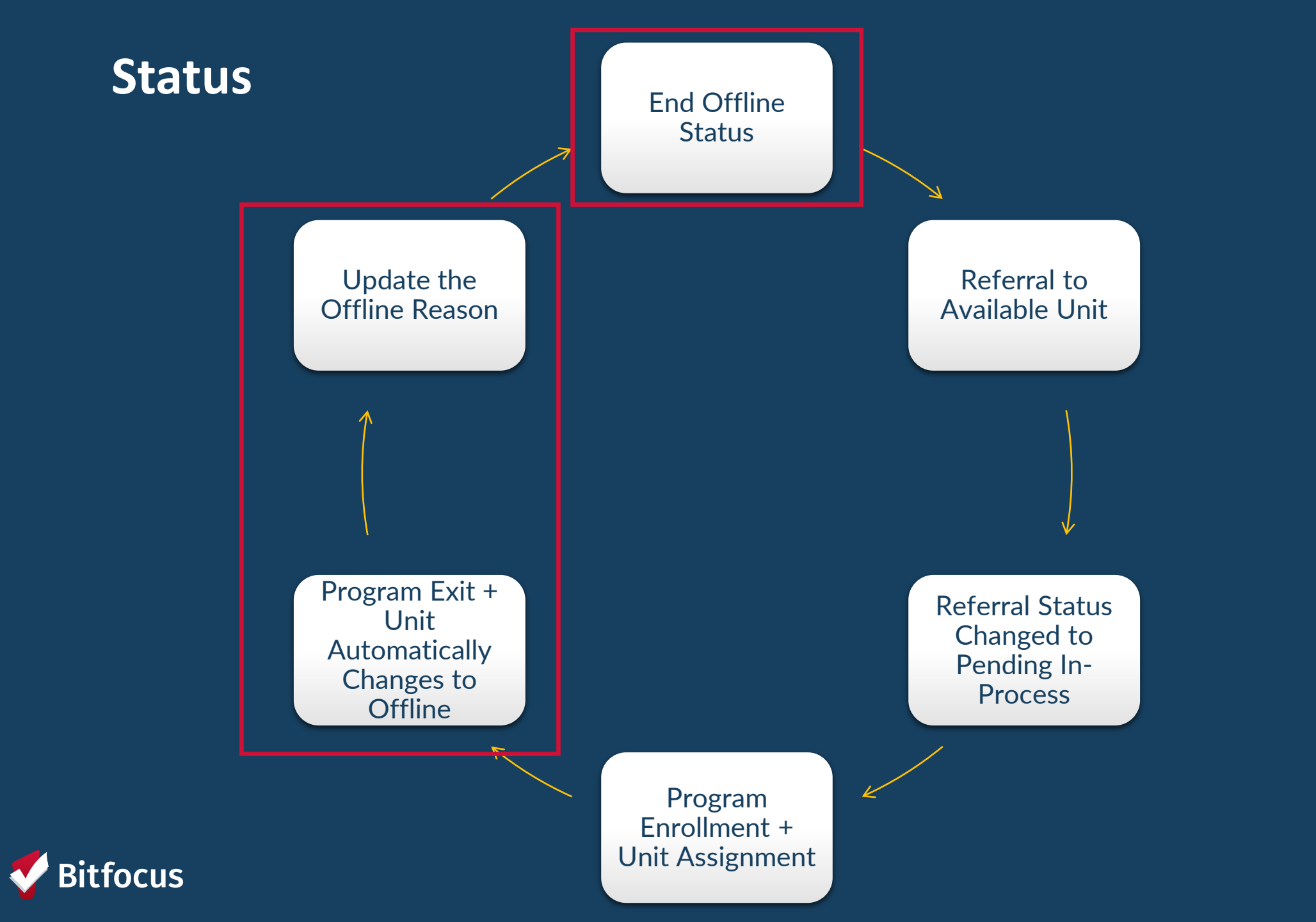

# **Unit Status/Availability**

- Status and availability indicate a unit's usage and occupancy
- Status may be changed at any time
- Inactive units should be reported to HSH program manager

| Status   | Availability         | Description                                                                                                    |  |  |  |
|----------|----------------------|----------------------------------------------------------------------------------------------------|--|--|--|
|          | Available            | Unit is available to receive referral (move-in ready)                                                                                                    |  |  |  |
| Active   | Occupied             | lient/household is living in the unit.                                                                                                    |  |  |  |
|          | Pending<br>Occupancy | Unit has a pending referral connected to it                                                                                                    |  |  |  |
| Offline  |                      | Unit is temporarily unavailable (e.g., due to needed maintenance).                                                                                                    |  |  |  |
| Inactive |                      | Unit not available for referral for foreseeable future (e.g., used as an office).<br>Please call or email the help desk if a unit needs to be set to inactive or was<br>accidentally made inactive. |  |  |  |

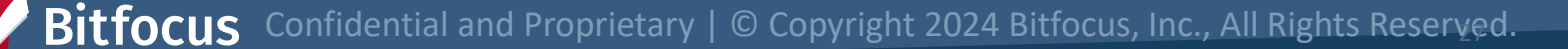

#### Status

| Situation                                 | Action                                                                  |
|-------------------------------------------|-------------------------------------------------------------------------|
| Unit Automatically set to Offline at Exit | Update offline reason & description                                     |
| New Offline Status                        | Add an offline status with reason                                       |
| Unit is No Longer Offline                 | End offline status                                                      |
| Offline Reason Changes                    | End current offline status + add new offline status with updated reason |

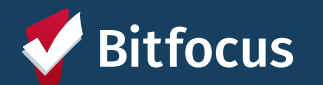

| Reason: A<br>Descript | Automatically set to offline Star<br>ion: Default offline status set automatically<br>ecent client exit from Unit/Bed | tus                                                                     |
|-----------------------|----------------------------------------------------------------------------------------------------|-------------------------------------------------------------------------|
| U.C.                  | Situation                                                                                                    | Action                                                                  |
|                       | Unit Automatically set to Offline at Exit                                                                             | Update offline reason & description                                     |
|                       | New Offline Status                                                                                                    | Add an offline status with the appropriate reason                       |
|                       | Unit is No Longer Offline                                                                                             | End offline status                                                      |
|                       | Offline Reason Changes                                                                                                | End current offline status + add new offline status with updated reason |

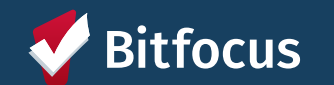

#### **Updating the Offline Reason & Description**

- Click the edit pencil to edit the Offline Reason
- Update the Offline Reason to reflect circumstances of the unit

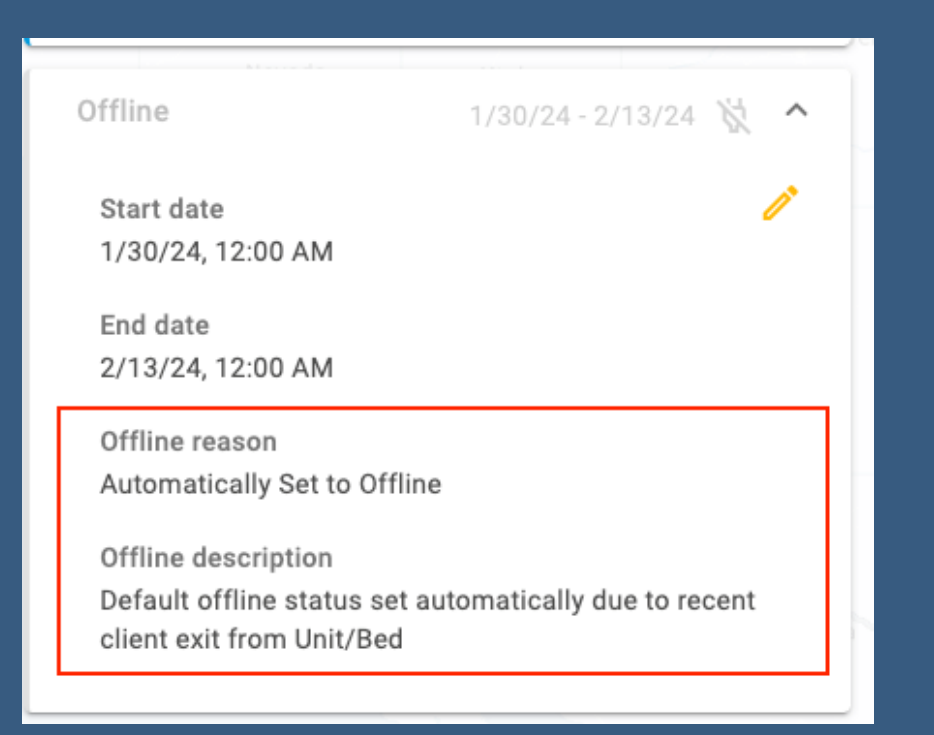

Bitfocus Confidential and Proprietary | © Copyright 2024 Bitfocus, Inc., All Rights Reserved.

#### Status

| Situation                                 | Action                                                                  |
|-------------------------------------------|-------------------------------------------------------------------------|
| Unit Automatically set to Offline at Exit | Update offline reason & description + end offline status                |
| New Offline Status                        | Add an offline status with reason                                       |
| Unit is No Longer Offline                 | End offline status                                                      |
| Offline Reason Changes                    | End current offline status + add new offline status with updated reason |

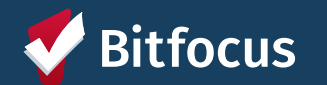

## **Making Units Offline**

- Add Offline Status under the Status Tab
- Leave End Date blank
- Unit Status cannot overlap

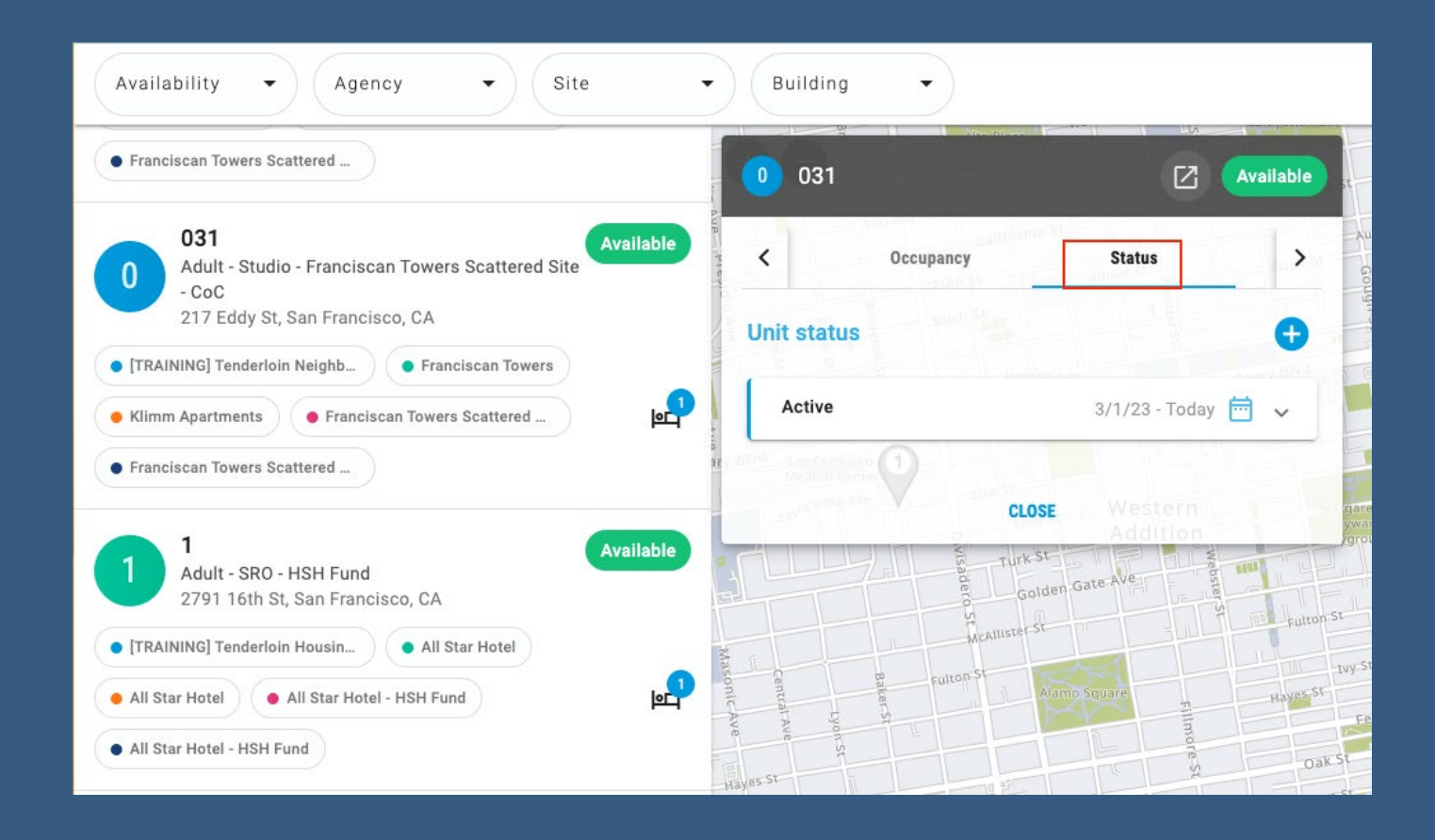

Bitfocus Confidential and Proprietary | © Copyright 2024 Bitfocus, Inc., All Rights Reserved.

# **Offline Reasons**

- Offline reasons differ from retired OVT tool
- Reasons are labeled with the program specifiers:
  - HSG (housing)
  - SHLTR (shelter)
- The toolkit includes a complete set of definitions

| Reason Name                  | Definitions                                                              |
|------------------------------|--------------------------------------------------------------------------|
|                              | The unit or bed was automatically set to offline with this reason by the |
| Automatically Set to Offline | system when the previous household was exited from the program.          |
| HSG –                        | The unit is held pending a coroner or medical examiner review.           |
| Coroner Hold                 |                                                                          |
| HSG –                        | The unit is held for an in-program transfer, such as a reasonable        |
| Internal Transfer            | accommodation move or other transfer from another unit in the same       |
|                              | program.                                                                 |
| HSG –                        | The unit is currently occupied by a legacy tenant who is not enrolled in |
| Occupied by Legacy Tenant    | the program in ONE.                                                      |
| HSG –                        | The unit is currently occupied by a client refusing to sign an ROI,      |
| Occupied but No Client ROI   | meaning they cannot be enrolled in the program in the ONE System.        |
| HSG –                        | The unit is temporarily occupied by a client who is enrolled in another  |
| Occupied Temporarily by      | program or building, and therefore cannot be assigned to the client.     |
| Client from Other            |                                                                          |
| Program/Building             |                                                                          |
| HSG/SHLTR –                  | The unit is unavailable for client placement due to janitorial or        |
| Janitorial/Maintenance       | maintenance needs.                                                       |
| HSG/SHLTR –                  | The unit is unavailable due to a property hold. This status can also be  |
| Property Hold                | used for property management needs that are not covered by any           |
|                              | other offline reason. Please include notes explaining the circumstance.  |
| SHLTR –                      | The unit or bed is held for a client who is temporarily at a health care |
| Hospital Hold                | facility.                                                                |
| SHLTR – Jail Hold            | The unit or bed is held for a client who is temporarily incarcerated.    |

#### \*Reminder: offline units are only tracked in ONE as of June 2023

tfocus Confidential and Proprietary | © Copyright 2024 Bitfocus, Inc., All Rights Reserved.

# **Offline Reasons - "Occupied by..."**

| HSG –                      | The unit is currently occupied by a legacy tenant who is not enrolled in |
|----------------------------|--------------------------------------------------------------------------|
| Occupied by Legacy Tenant  | the program in ONE.                                                      |
| HSG –                      | The unit is currently occupied by a client refusing to sign an ROI,      |
| Occupied but No Client ROI | meaning they cannot be enrolled in the program in the ONE System.        |
| HSG –                      |                                                                          |
| Occupied Temporarily by    | The unit is temporarily occupied by a client who is enrolled in another  |
| Client from Other          | program or building, and therefore cannot be assigned to the client.     |
| Program/Building           |                                                                          |

- 3 special offline reasons that indicate a unit is unavailable for move in **because they are occupied**:
  - Occupied by Legacy Tenant
  - Occupied but No Client ROI
  - Occupied Temporarily by Client from Other Program/Building
- Use these categories to keep available units up-to-date

#### Status

| Situation                                 | Action                                                                  |
|-------------------------------------------|-------------------------------------------------------------------------|
| Unit Automatically set to Offline at Exit | Update offline reason & description + end offline status                |
| New Offline Status                        | Add an offline status with reason                                       |
| Unit is No Longer Offline                 | End offline status                                                      |
| Offline Reason Changes                    | End current offline status + add new offline status with updated reason |

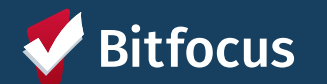

### **Ending Offline Status**

- Click the pencil icon to edit the status
- Add an end date to make a unit available

End offline status to receive a new referral (Replaces posting openings)

| Details             | Occupancy                | Status             |         |
|---------------------|--------------------------|--------------------|---------|
|                     |                          |                    | _       |
| nit status          |                          |                    | Đ       |
|                     |                          |                    |         |
| Offline             |                          | 10/19/22 - Today 💥 | ^       |
|                     |                          | It Lake City       | _       |
| Start date          |                          |                    | 1       |
| 10/19/22, 4:45 PM   | Nevada Utal              | Colorado           | _       |
| 0///                |                          | Edi                | t statı |
| Janitorial/ Mainter | 22000                    | /                  |         |
| Santonal/ Wanter    | Las Vegas                |                    |         |
| Offline description |                          |                    |         |
| Test                |                          |                    |         |
|                     | Los Angeles Arizo<br>Phy | na New Mexico      |         |
|                     |                          |                    |         |
|                     |                          | 0/1/22 10/10/22    |         |

| ffline              |             | 10/19/      | 22 - 10 | /20/22 🕅          |
|---------------------|-------------|-------------|---------|-------------------|
| Status              |             |             |         |                   |
| Offline             |             |             |         | *                 |
| - Offline reason    |             |             |         |                   |
| Janitorial/ Ma      | intenance   |             |         | -                 |
| Offline description |             |             |         |                   |
| Test<br>Sacrimento  |             |             |         | Denv<br>Colorado, |
| Start date          |             | Start time  |         |                   |
| 10/19/2022          |             | 04 : 45     | PM      | 0                 |
| End date            | Los Angeles | CEnd time - |         | VEW MEALED        |
| 10/20/2022          | San Diego   | 09 : 15     | AM      | C                 |
|                     |             | 111050      | 0.11    |                   |

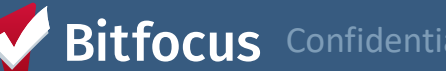

#### Status

| Situation                                 | Action                                                                  |
|-------------------------------------------|-------------------------------------------------------------------------|
| Unit Automatically set to Offline at Exit | Update offline reason & description + end offline status                |
| New Offline Status                        | Add an offline status with reason                                       |
| Unit is No Longer Offline                 | End offline status                                                      |
| Offline Reason Changes                    | End current offline status + add new offline status with updated reason |

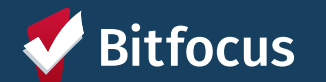

## End Current Status + Create a New Status

- End current Offline Status
- Create new Offline Status with updated Offline Reason

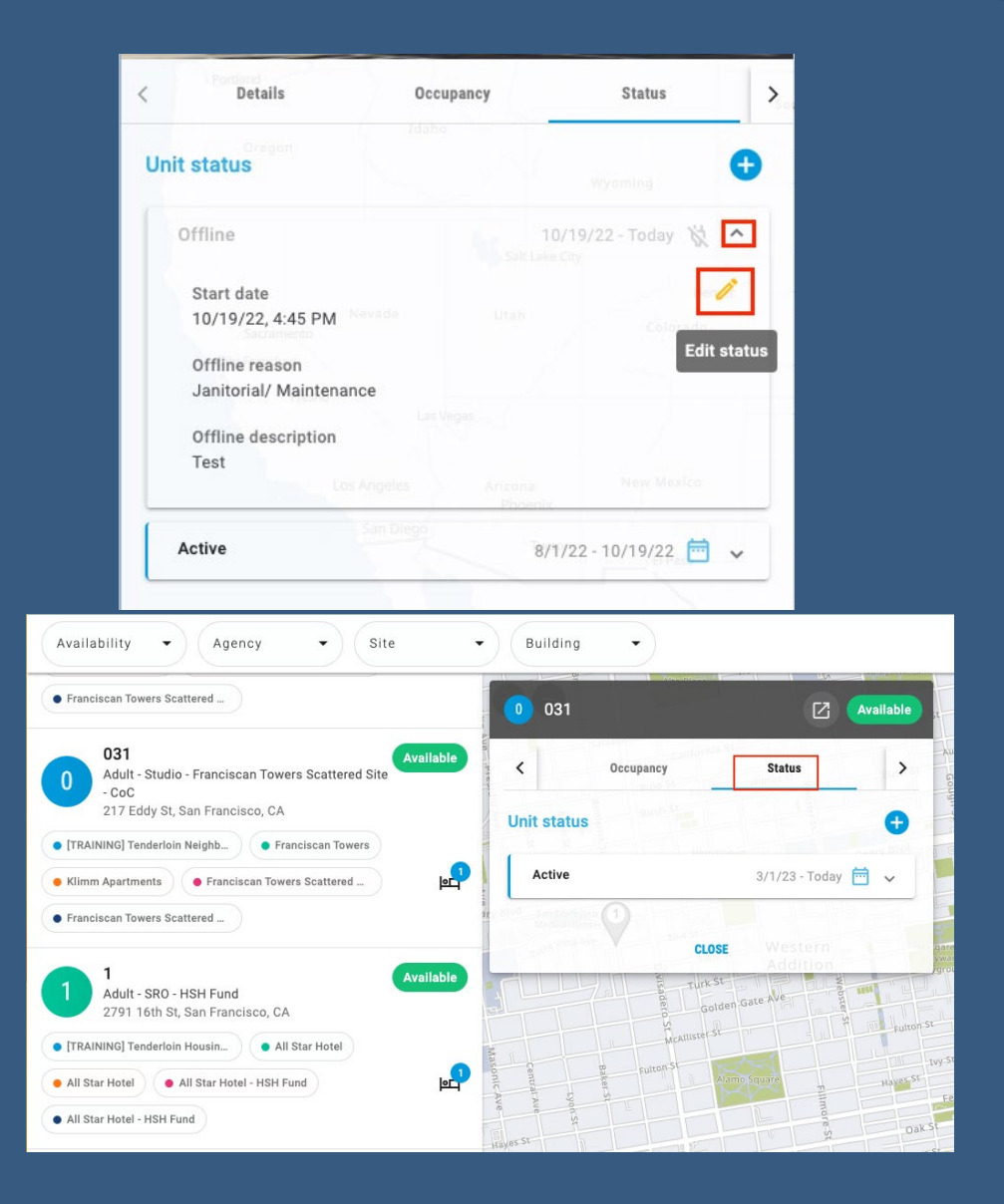

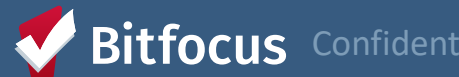

CUS Confidential and Proprietary | © Copyright 2024 Bitfocus, Inc., All Rights Reserved.

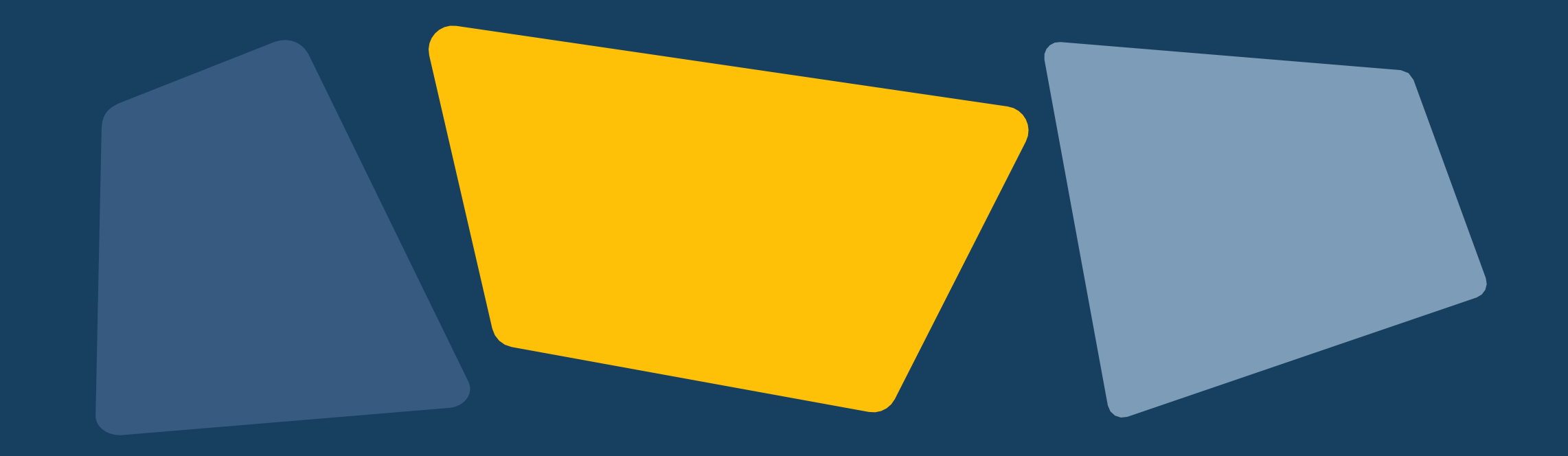

# Reports

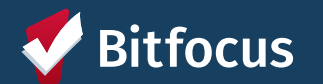

## [GNRL-106] Program Roster

- ----> Accessed under Program Based Reports
- ---> Includes program stay information
- ---> Includes unit assignment

| Program Roster Report                                                                  |                                                                                                    |                                                                                                    |                                                                                                    | United Living International (ULI)<br>Active within 01/01/2022 thru 03/31/2023                                                                                                    |                                                                                                    |                                                                                                    |                                                                                                    |                                                                                                    |                                                                                                    |                                                                                                    |                                                                                                    |                                                                                                    |                                                                                                    |                                                                                                    |                                                                                                    |
|----------------------------------------------------------------------------------------|----------------------------------------------------------------------------------------------------|----------------------------------------------------------------------------------------------------|----------------------------------------------------------------------------------------------------|----------------------------------------------------------------------------------------------------|----------------------------------------------------------------------------------------------------|----------------------------------------------------------------------------------------------------|----------------------------------------------------------------------------------------------------|----------------------------------------------------------------------------------------------------|----------------------------------------------------------------------------------------------------|----------------------------------------------------------------------------------------------------|----------------------------------------------------------------------------------------------------|----------------------------------------------------------------------------------------------------|----------------------------------------------------------------------------------------------------|----------------------------------------------------------------------------------------------------|----------------------------------------------------------------------------------------------------|
| ned = Unknown H<br>ion about adjuste<br>Unique Identifiers                             | loH or adjusted<br>d Move-In Dat<br>are listed in b                                                                                                    | d Move-in i<br>te at the He<br>old text. H                                                                                                    | is Null,<br>elp Center<br>ousehold r                                                                                                    | = Non PH<br>Article<br>members are g                                                                                                    | I Project,<br>rouped togethe                                                                                                    | A: Asse                                                                                                    | essments,<br>e HoH.                                                                                                    | S: Ser                                                                                                    | vices,                                                                                                    | CN: C                                                                                                    | ase Notes                                                                                                    |                                                                                                    |                                                                                                    |                                                                                                    |                                                                                                    |
| Unique<br>Identifier                                                                   | Birth<br>Date                                                                                                    | Age<br>At Entry                                                                                                    | Current<br>Age                                                                                                    | Enroll<br>Date                                                                                                    | Exit<br>Date                                                                                                    | LOS                                                                                                    | Housing<br>Move-in                                                                                                    | A                                                                                                    | s                                                                                                    | CN                                                                                                    | Assigned Staff                                                                                                    | Unit<br>Assignment                                                                                                    | Bed<br>Assignment                                                                                                    | Occupancy<br>Start Date                                                                                                    | Occupancy<br>End Date                                                                                                    |
| Apartments                                                                             |                                                                                                    |                                                                                                    |                                                                                                    |                                                                                                    |                                                                                                    |                                                                                                    |                                                                                                    |                                                                                                    |                                                                                                    |                                                                                                    |                                                                                                    |                                                                                                    |                                                                                                    |                                                                                                    |                                                                                                    |
| D476AF867                                                                              | 10/06/1985                                                                                                    | 37                                                                                                    | 37                                                                                                    | 10/26/2022                                                                                                    | -                                                                                                    | 157                                                                                                    | 10/26/2022                                                                                                    | 0                                                                                                    | 0                                                                                                    | 0                                                                                                    | S. Hoffman                                                                                                    | Unit 111                                                                                                    | n/a                                                                                                    | 10/26/2022                                                                                                    |                                                                                                    |
| B292B01C7                                                                              | 11/15/2018                                                                                                    | 3                                                                                                    | 4                                                                                                    | 10/26/2022                                                                                                    | 11/28/2022                                                                                                    | 33                                                                                                    | 10/26/2022                                                                                                    | 0                                                                                                    | 0                                                                                                    | 0                                                                                                    | S. Hoffman                                                                                                    |                                                                                                    | n/a                                                                                                    |                                                                                                    |                                                                                                    |
| A3659C0CC                                                                              | 11/21/1954                                                                                                    | 68                                                                                                    | 68                                                                                                    | 12/01/2022                                                                                                    | 12/01/2022                                                                                                    | 0                                                                                                    | 12/01/2022                                                                                                    | 0                                                                                                    | 0                                                                                                    | 0                                                                                                    | S. Hoffman                                                                                                    | Unit 102                                                                                                    | n/a                                                                                                    | 12/01/2022                                                                                                    | 12/01/2022                                                                                                    |
| FC58384A7                                                                              | 01/01/2003                                                                                                    | 19                                                                                                    | 20                                                                                                    | 10/26/2022                                                                                                    | 10/26/2022                                                                                                    | 0                                                                                                    | undefined                                                                                                    | 0                                                                                                    | 0                                                                                                    | 0                                                                                                    | A. Maldonado                                                                                                    | n/a                                                                                                    | n/a                                                                                                    | n/a                                                                                                    | n/a                                                                                                    |
| C6B6E49FC                                                                              | 10/13/1956                                                                                                    | 66                                                                                                    | 66                                                                                                    | 10/27/2022                                                                                                    | -                                                                                                    | 156                                                                                                    | 10/27/2022                                                                                                    | 0                                                                                                    | 0                                                                                                    | 0                                                                                                    | M. Wheeler                                                                                                    | Unit 105                                                                                                    | n/a                                                                                                    | 10/27/2022                                                                                                    |                                                                                                    |
| 96419981F                                                                              | 10/30/1995                                                                                                    | 27                                                                                                    | 27                                                                                                    | 12/01/2022                                                                                                    | -                                                                                                    | 121                                                                                                    | 12/01/2022                                                                                                    | 0                                                                                                    | 0                                                                                                    | 0                                                                                                    | S. Hoffman                                                                                                    | Unit 108                                                                                                    | n/a                                                                                                    | 12/01/2022                                                                                                    |                                                                                                    |
| 8568CD308                                                                              | 12/13/2015                                                                                                    | 6                                                                                                    | 7                                                                                                    | 12/01/2022                                                                                                    | -                                                                                                    | 121                                                                                                    | 12/01/2022                                                                                                    | 0                                                                                                    | 0                                                                                                    | 0                                                                                                    | S. Hoffman                                                                                                    |                                                                                                    | n/a                                                                                                    |                                                                                                    |                                                                                                    |
| Number of Enrollments: 7<br>Number of Unique Clients: 7<br>Number of Unique Clients: 7 |                                                                                                    |                                                                                                    |                                                                                                    |                                                                                                    |                                                                                                    |                                                                                                    |                                                                                                    |                                                                                                    |                                                                                                    |                                                                                                    |                                                                                                    |                                                                                                    |                                                                                                    |                                                                                                    |                                                                                                    |
|                                                                                        |                                                                                                    |                                                                                                    |                                                                                                    |                                                                                                    |                                                                                                    |                                                                                                    |                                                                                                    |                                                                                                    |                                                                                                    |                                                                                                    |                                                                                                    |                                                                                                    | Tota<br>Total N                                                                                                    | al Number of E<br>Number of Univ                                                                                                    | inrollments:<br>que Clients:                                                                                                    |
|                                                                                        | oster Re<br>ion about adjuste<br>Unique Identifier<br>Unique Identifier<br>Apartments<br>D476AF867<br>B292B01C7<br>A3659C0CC<br>FC58384A7<br>C6B6E49FC<br>96419981F<br>8568CD308 | Dester Report           and = Unknown HoH or adjusted           unique Identifier           Unique Identifier           Unique Identifier           Birth           Date           Apartments           D476647657           10/06/1985           B292B01C7           11/15/2018           A3659C0CC           11/21/1954           FC58384A7           01/01/2003           C6B6E49FC           96419981F           10/30/1955           8568CD308           12/13/2015 | Oster Report           and = Unknown HoH or adjusted Move-In Date at the House of the House of the H | Oster Report           ned = Unknown HoH or adjusted Move-In Date at the Holp Center           Jour adjusted Move-In Date at the Holp Center           Unique Identifier           Birth Identifier         Birth At erg         Current At erg           Apartments         X         Ager         Current At erg           Da76AF667         10/06/1985         37         37           B292B01C7         11/15/2018         3         4           A3659COCC         11/2/1/954         666         66           96419981F         10/30/1995         27         27           8568CD308         12/13/2015         6         7 | oster Report           and = Unknown HoH or adjusted Move-In Date at the Help Center Article           Unique Identifiers are listed in bolt ext. Household members are graded           Unique Identifier         Birth Birth Ager At Enroll         Current Ager Ager         Enroll           4partments         Birth At Enrol         3         37         10/26/2022           5292B01C7         11/15/2018         3         4         10/26/2022           FC58384A7         01/01/2003         19         20         10/26/2022           6686E49FC         10/13/1956         66         66         10/27/2022           96419981F         10/30/1995         27         27         12/01/2022           8568CD308         12/13/2015         6         7         12/01/2022 | oster Report           and = Unknown HoH or adjusted Move-In Date at the Help Center Article           Unique Identifiers are listed in bott ext: Household members are grouped together           Unique Identifier         Birth Ager At Enry         Current Age         Enroli         Exit Date           44         Birth At Enry         Ager At Enry         10/26/2022         -           5292B01C7         11/15/2018         3         4         10/26/2022         11/28/2022           A3659COCC         11/21/1954         68         68         12/01/2022         10/26/2022           FC58384A7         01/01/2003         19         20         10/26/2022         1.           96419981F         10/30/1995         27         27         12/01/2022         -           8568CD308         12/13/2015         6         7         12/01/2022         - | oster Report           hed = Unknown HoH or adjusted Move-In Is Null, and about adjusted Move-In Date at the Help Center Article           Unique Identifiers are listed in bolt ext. Household members are grouped together with the Identifier Ibate At Entry Age Current Enroll Exit Date         Exit Date         Los           Ager Current Article         Enroll         Exit Date         Los           Ager Current Street         Enroll         Exit Date         Los           Ager Current Street         Enroll         Exit Date         Los           Ager Martinet           D476AF667         10/06/1985         37         37         10/26/2022         1         157           B292B01C7         11/15/2018         3         4         10/26/2022         10/20/2022         0           FC58384A7         01/01/2003         19         20         10/26/2022         10/26/2022         0           GB6E49FC         10/13/1956         66         66         10/27/2022         -         121           8568CD308         12/13/2015         6         7         12/01/2022         -         121 | Approximate         Birth At Enror         Ager At Enror         Enrol         Exit Date         Los         Mousing Mousing           Apartments         Birth At Enror         Ager At Enror         Date         10/26/2022         -         157         10/26/2022           Apartments         Birth 11/15/2018         3         4         10/26/2022         -         157         10/26/2022           Apartments         11/15/2018         3         4         10/26/2022         11/28/2022         33         10/26/2022           Apastments         01/01/2003         19         20         10/26/2022         10/20/2022         0         12/01/2022           Apastments         666         666         10/27/2022         0         12/01/2022         10/20/2022         10/20/2022         10/20/2022         10/20/2022         10/20/2022         10/20/2022         10/20/2022         10/20/2022         10/20/2022         10/20/2022         10/20/2022         10/20/2022         156         10/27/2022         11/21         12/01/2022         156         10/20/2022         12/01         12/01/2022         12/01/2022         12/01/2022         12/01/2022         12/01/2022         12/01/2022         12/01/2022         12/01/2022         12/01/2022         12/01/2022         < | OSSEER REPORT         Line of a Unknown HoH or adjusted Move-in Date at the Help Center Article         Second State         Second Stat | Descent Report         United Live           and = Unknown HoH or adjusted Move-In Date at the Help Center Article         = Non PH Project,         A: Assessments,         S: Services,           undquisted Move-In Date at the Help Center Article         = Non PH Project,         A: Assessments,         S: Services,           Unique Identifiers are listed in bold text.         Heusehold text.         Enroli Date         Los         Mousing A         S           Apartments         Birth Unique 33         A for A         10/26/2022         1         157         10/26/2022         0         0           DateSepSepCoCc         11/15/2018         3         4         10/26/2022         12/01/2022         0         10/06           SepSepCoCc         11/21/1954         68         68         12/01/2022         10/26/2022         0         10/06         0           GS686E49FC         10/13/1956         66         66         10/27/2022         0         12/01/2022         0         0         0           96419981F         10/30/1995         27         27         12/01/2022         12         12/01/2022         0         0         0           8568CD308         12/13/2015         6         7         12/01/2022         12         12/01/2022 | Conster Report         United Living International Active within 01/01/2002           and a Unknown HoH or adjusted Move-In Date at the Help Center Article         = Non PH Project, A: Assessments, S: Services, C: Control adjusted Move-In Date at the Help Center Article         S: Services, C: Control Active With Help Center Article           Unique Identifiers are listed in bolt text. Household members are grouped together with Help.         S: Services, C: Control Active With Help.         S: Services, C: Control Active With Help.           Unique Identifiers         Birth Birth Raten Active With Gate         A Entrol Material Active With Methelp.         Los Move-in A (S)         A (S)         CN           Apartments         Material Active With Gate         S (1)/26/2022         11/28/2022         0         10/26/2022         0         0         0         0         0         0         0         0         0         0         0         0         0         0         0         0         0         0         0         0         0         0         0         0         0         0         0         0         0         0         0         0         0         0         0         0         0         0         0         0         0         0         0         0         0         0         0         0         0         0< | United Live Juter Juter J | Unitable lists unitable lists unitable littere lists unitable lists unitable lists | Oster Report         United Living International (UII)           Advice within 01/01/2022 thru 03/31/2023           Advice within 01/01/2022 thru 03/31/2023           Colspan="6">Colspan="6">Colspan="6"Colspan="6">Colspan="6"Colspan="6"Colspa | Oster Republic Justice Justice Justi Justice Justice Justice Justice Justice Justice Justi |

Configetfocusd Proprietary | © Copyright 2023 Bitfocus, 4bnc., All Rights Reserved.

#### **Report Location**

The following reports are accessed under:

- Data Analysis Tab
- Under San Francisco ONE System Reports > \*Inventory- Housing

| SETUP MANAGE REPORTS CALENDAR             |                                        |
|-------------------------------------------|----------------------------------------|
|                                           |                                        |
| MERGE DATA IMPORT INVENTORY DATA ANALYSIS |                                        |
|                                           |                                        |
| Built In Reports                          | 0 report(s) 🗸                          |
| San Francisco ONE System Reports          | 68 repor <mark>t</mark> s) ↓           |
| System Reports                            | 2 report(s) 🗸                          |
|                                           | Inventory                              |
|                                           | Building Roster 💿 RUN                  |
|                                           | Housing Unit Availability Report 💿 RUN |

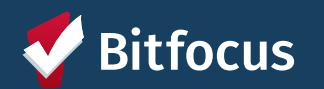

Confidential and Proprietary | © Copyright 2024 Bitfocus, Inc., All Rights Reserved.

#### **Housing Inventory Snapshot Report**

- Count of the units associated with each site-based PSH program
- Broken out by availability & status
- Displays the program's vacancy rate

| by availa<br>program                                   | bility & s<br>n's vacar               | status<br>ncy ra                 | te                  |                   |                  |                                             |                                         |                   |                    | There is<br>report o<br>propert                 | an alternate version of this<br>V management |
|--------------------------------------------------------|---------------------------------------|----------------------------------|---------------------|-------------------|------------------|---------------------------------------------|-----------------------------------------|-------------------|--------------------|-------------------------------------------------|----------------------------------------------|
| Agency Name                                            | Program Name                          | Building Name                    | Total Unit<br>Count | Inactive<br>Units | Offline<br>Units | Status Unknown Units (see report footnote)* | Reported Occupied via<br>Offline Status | Occupied<br>Units | Available<br>Units | Program Vacancy Rate (see<br>report footnote)** | i yoen-y                                     |
| Abode Services                                         | City Gardens - HUD PBV                | City Gardens                     | 50                  | 0                 | 0                | 0                                           | 0                                       | 50                | 0                  | 0%                                              |                                              |
|                                                        | City Gardens - Prop C                 | City Gardens                     | 150                 | 7                 | 1                | 0                                           | 37                                      | 103               | 3                  | 3%                                              |                                              |
|                                                        | Verona - GF                           | Verona Hotel                     | 65                  | 0                 | 1                | 0                                           | 0                                       | 62                | 2                  | 5%                                              |                                              |
| Bay View Hunters Point Multipurpose Senior<br>Services | Dr. Davis Senior Community- HUD PBV   | Dr. Davis Senior Community       | 23                  | 0                 | 0                | 0                                           | 0                                       | 17                | 6                  | 26%                                             |                                              |
| Bayview Hunters Point Foundation for                   | Arlington Residence - CoC             | Arlington Residence              | 21                  | 0                 | 0                | 0                                           | 0                                       | 16                | 5                  | 24%                                             |                                              |
| Community Improvement                                  | Arlington Residence - HUD PBV         | Arlington Residence              | 65                  | 0                 | 1                | 0                                           | 0                                       | 59                | 5                  | 9%                                              |                                              |
|                                                        | Arlington Residence - LOSP            | Arlington Residence              | 67                  | 0                 | 0                | 0                                           | 20                                      | 45                | 2                  | 3%                                              |                                              |
|                                                        | Bayview Hill Gardens - CoC            | Bayview Hill Gardens             | 17                  | 0                 | 0                | 0                                           | 0                                       | 12                | 5                  | 29%                                             |                                              |
|                                                        | Bayview Hill Gardens - HUD PBV        | Bayview Hill Gardens             | 33                  | 0                 | 0                | 0                                           | 1                                       | 24                | 8                  | 24%                                             |                                              |
|                                                        | Bayview Hill Gardens - LOSP           | Bayview Hill Gardens             | 22                  | 0                 | 0                | 0                                           | 0                                       | 21                | 1                  | 5%                                              |                                              |
|                                                        | Monterey Boulevard Apartments - LOSP  | Monterey Boulevard<br>Apartments | 4                   | 0                 | 0                | 0                                           | 0                                       | 1                 | 3                  | 75%                                             |                                              |
| Catholic Charities CYO                                 | 10th and Mission - LOSP               | 10th and Mission                 | 44                  | 0                 | 0                | 0                                           | 0                                       | 41                | 3                  | 7%                                              |                                              |
|                                                        | Edith Witt Senior Community - HUD 202 | Edith Witt Senior Community      | 16                  | 0                 | 0                | 0                                           | 0                                       | 16                | 0                  | 0%                                              |                                              |
|                                                        | Edith Witt Senior Community - LOSP    | Edith Witt Senior Community      | 11                  | 0                 | 0                | 0                                           | 0                                       | 10                | 1                  | 9%                                              |                                              |
|                                                        | Hazel Betsey- CoC                     | Hazel Betsey Community           | 9                   | 0                 | 2                | 0                                           | 0                                       | 4                 | 3                  | 56%                                             |                                              |
|                                                        | Treasure Island Phase 1 and 2 - CoC   | Treasure Island Phase 1 and 2    | 66                  | 1                 | 0                | 0                                           | 0                                       | 60                | 5                  | 8%                                              |                                              |
| Chinatown Community Development Center                 | 1296 Shotwell- CoC                    | 1296 Shotwell                    | 12                  | 0                 | 0                | 0                                           | 0                                       | 8                 | 4                  | 33%                                             |                                              |
|                                                        | 1296 Shotwell- GF                     | 1296 Shotwell                    | 10                  | 0                 | 0                | 0                                           | 0                                       | 8                 | 2                  | 20%                                             |                                              |
|                                                        | Broadway Sansome - LOSP               | Broadway Sansome<br>Apartments   | 37                  | 0                 | 0                | 0                                           | 0                                       | 34                | 3                  | 8%                                              |                                              |

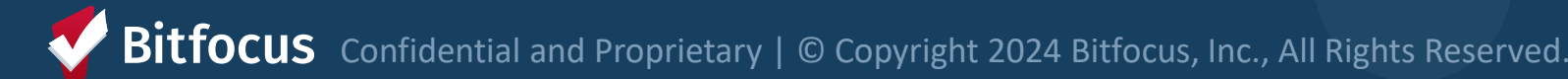

### **Building Roster Report**

- Provides unit availability & status info
- Must be filtered by building

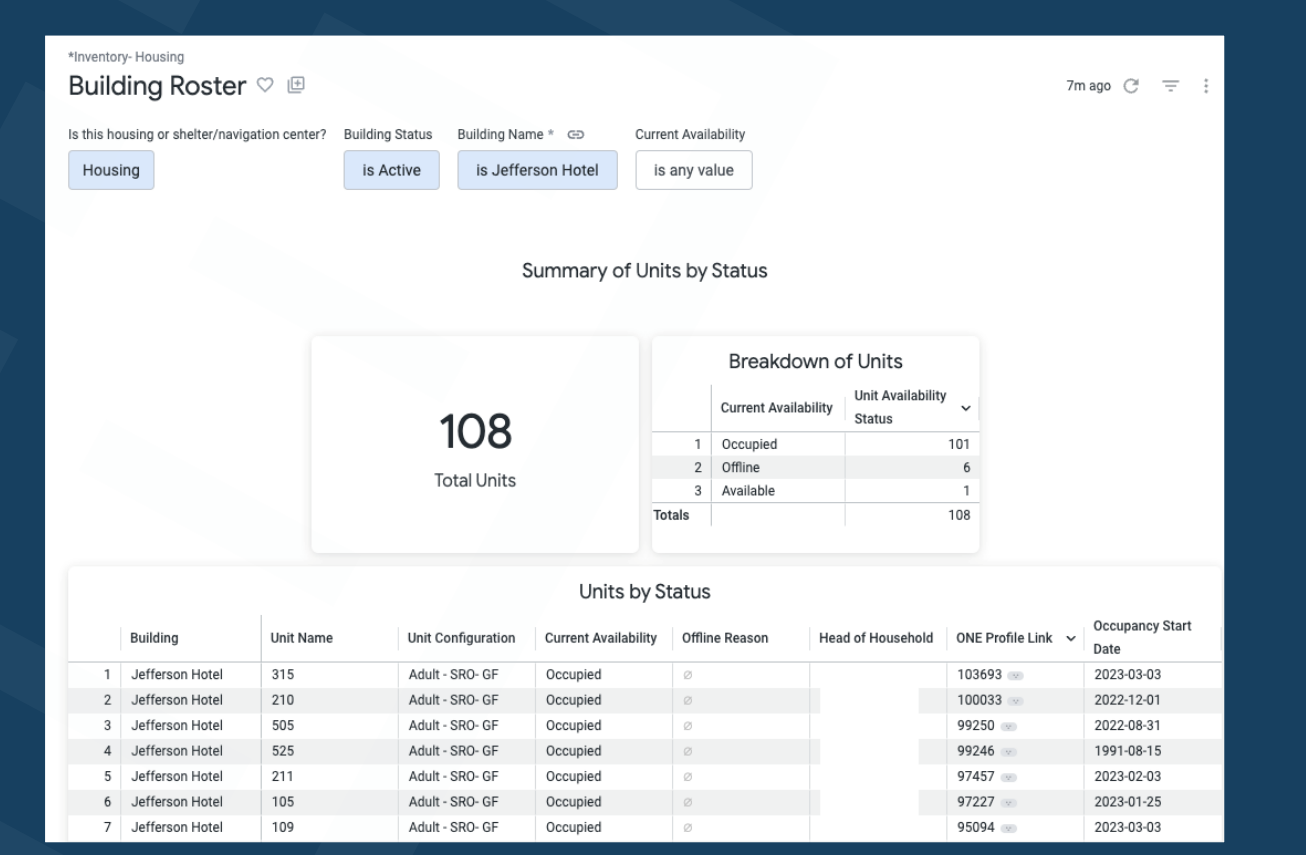

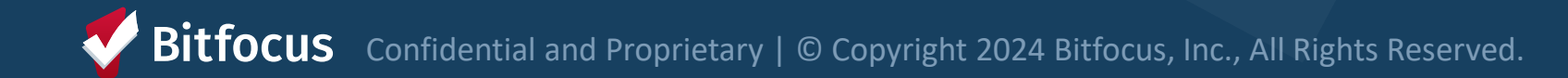

# **Building Roster Report**

Things to check on the Building Roster include:

#### Check the Availability of Units

- If a unit is available by mistake, you may receive referrals you can't accommodate
- Can't receive referrals for Offline, Inactive, or Occupied units

#### Correct Offline Reasons

- Identify units with Automatically Set to Offline as the Offline Reason
- Providers should update reason within 3 business days

#### **Properties of Buildings Report**

- Provides information on the setup of each building
- Contact your HSH program manager if something changes or is incorrect

| Site-Based PSH Buildings      |                 |                                        |              |                           |                         |          |                                |                            |                                    |  |  |  |
|-------------------------------|-----------------|----------------------------------------|--------------|---------------------------|-------------------------|----------|--------------------------------|----------------------------|------------------------------------|--|--|--|
| Building Name                 | Building Status | Property Manager                       | SRO Building | Ownership Structure       | Total Units in Building | Elevator | HSG - Wheelchair Accessibility | ADA Accessible from Street | Pets Allowed                       |  |  |  |
| City Gardens                  | Active          | Housing For Independent People         | No           | City Owned                | Ø                       | Yes      | Yes                            | Yes                        | Allowed                            |  |  |  |
| Verona Hotel                  | Active          | Abode Services                         | Yes          | Master Lease - Non-Profit | 65                      | Yes      | Yes                            | No                         | Allowed                            |  |  |  |
| Dr. Davis Senior Community    | Active          | John Stewart Company                   | No           | Non-Profit Owned          | 121                     | Yes      | Yes                            | Yes                        | Not Allowed (service animals only) |  |  |  |
| Arlington Residence           | Active          | Mercy Housing                          | Yes          | Non-Profit Owned          | 70                      | Yes      | Ø                              | Ø                          | Not Allowed (service animals only) |  |  |  |
| Bayview Hill Gardens          | Active          | Mercy Housing                          | No           | Non-Profit Owned          | Ø                       | Yes      | Yes                            | Yes                        | Not Allowed (service animals only) |  |  |  |
| Monterey Boulevard Apartments | Active          | Caritas Management Corporation         | No           | Non-Profit Owned          | Ø                       | No       | Ø                              | Ø                          | Not Allowed (service animals only) |  |  |  |
| 10th and Mission              | Active          | Mercy Housing                          | No           | Non-Profit Owned          | 4                       | Yes      | Ø                              | Ø                          | Not Allowed (service animals only) |  |  |  |
| Edith Witt Senior Community   | Active          | Mercy Housing                          | No           | Non-Profit Owned          | 53                      | Yes      | Yes                            | Yes                        | Allowed                            |  |  |  |
| Hazel Betsey Community        | Active          | Caritas Management Corporation         | No           | Non-Profit Owned          | Ø                       | No       | Ø                              | Ø                          | Not Allowed (service animals only) |  |  |  |
| Treasure Island Phase 1 and 2 | Active          | John Stewart Company                   | No           | Non-Profit Owned          | 107                     | No       | 0                              | 0                          | Not Allowed (service animals only) |  |  |  |
| 1296 Shotwell                 | Active          | Chinatown Community Development Center | No           | Non-Profit Owned          | 9                       | Yes      | Yes                            | Yes                        | Not Allowed (service animals only) |  |  |  |

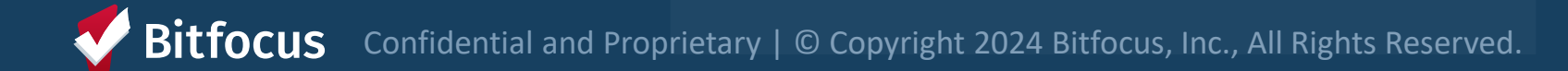

#### **Properties of Units Report**

- Provides information on the setup of each unit
- Contact your HSH program manager if something changes or is incorrect

| Building Name 🤿 | Unit Name | Unit Status | Program Associated to Unit | Population - Unit Type - Funding Source | Household Type                                   | Unit Description      | HSG - ADA | ADA Accessible for | ADA Accessible for        |
|-----------------|-----------|-------------|----------------------------|-----------------------------------------|--------------------------------------------------|-----------------------|-----------|--------------------|---------------------------|
|                 |           |             |                            |                                         |                                                  |                       |           | Mobility           | Mobility w/Roll-in Shower |
| City Gardens    | 201       | Active      | City Gardens - HUD PBV     | Family - 5BR - HUD PBV                  | Households with at least one adult and one child | 0                     | No        | No                 | No                        |
| City Gardens    | 202       | Active      | City Gardens - Prop C      | Family - 2BR - Prop C                   | Households with at least one adult and one child | 0                     | No        | No                 | No                        |
| City Gardens    | 203       | Active      | City Gardens - Prop C      | Family - 4BR - Prop C                   | Households with at least one adult and one child | Ø                     | No        | No                 | No                        |
| City Gardens    | 204       | Active      | City Gardens - Prop C      | Family - 2BR - Prop C                   | Households with at least one adult and one child | 0                     | No        | No                 | No                        |
| City Gardens    | 205       | Active      | City Gardens - Prop C      | Family - 4BR - Prop C                   | Households with at least one adult and one child | Ø                     | No        | No                 | No                        |
| City Gardens    | 206       | Offline     | City Gardens - Prop C      | Family - 2BR - Prop C                   | Households with at least one adult and one child | 0                     | No        | No                 | No                        |
| City Gardens    | 207       | Offline     | City Gardens - Prop C      | Family - 4BR - Prop C                   | Households with at least one adult and one child | Ø                     | No        | No                 | No                        |
| City Gardens    | 208       | Offline     | City Gardens - Prop C      | Family - 2BR - Prop C                   | Households with at least one adult and one child | 0                     | No        | No                 | No                        |
| City Gardens    | 209       | Active      | City Gardens - HUD PBV     | Family - 4BR - HUD PBV                  | Households with at least one adult and one child | Ø                     | No        | No                 | No                        |
| City Gardens    | 210       | Inactive    | City Gardens - Prop C      | Family - 4BR - Prop C                   | Households with at least one adult and one child | Abode Services Office | No        | No                 | No                        |
| City Gardens    | 211       | Inactive    | City Gardens - Prop C      | Family - 2BR - Prop C                   | Households with at least one adult and one child | Abode PM Office       | No        | No                 | No                        |
| City Gardens    | 212       | Offline     | City Gardens - Prop C      | Family - 4BR - Prop C                   | Households with at least one adult and one child | 0                     | No        | No                 | No                        |
| City Gardens    | 213       | Offline     | City Gardens - Prop C      | Family - 2BR - Prop C                   | Households with at least one adult and one child | Ø                     | No        | No                 | No                        |
| City Gardens    | 214       | Active      | City Gardens - Prop C      | Family - 4BR - Prop C                   | Households with at least one adult and one child | 0                     | No        | No                 | No                        |
| City Gardens    | 215       | Active      | City Gardens - Prop C      | Family - 2BR - Prop C                   | Households with at least one adult and one child | Ø                     | No        | No                 | No                        |
| City Gardens    | 216       | Active      | City Gardens - HUD PBV     | Family - 2BR - HUD PBV                  | Households with at least one adult and one child | 0                     | Yes       | Yes                | No                        |
| City Gardens    | 217       | Active      | City Gardens - HUD PBV     | Family - 2BR - HUD PBV                  | Households with at least one adult and one child | Ø                     | No        | No                 | No                        |
| City Gardens    | 218       | Active      | City Gardens - HUD PBV     | Family - 2BR - HUD PBV                  | Households with at least one adult and one child | Ø                     | No        | No                 | No                        |
| City Gardens    | 219       | Active      | City Gardens - HUD PBV     | Family - 2BR - HUD PBV                  | Households with at least one adult and one child | Ø                     | No        | No                 | No                        |

# What am I responsible for?

- •Support Services
  - Program Enrollments and ensure correct unit assignment at move-in
  - Annual assessments
  - Exits
  - Tracking eviction notices and unlawful detainers served
  - Ensuring program rosters are up to date and include all clients in your program
- Property Management:
  - Making units offline and ending offline status when unit becomes available
  - Ensuring clients are correctly associated with their current unit
  - Regularly monitor your building rosters to ensure accurate occupancy and availability

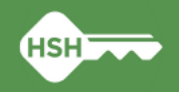

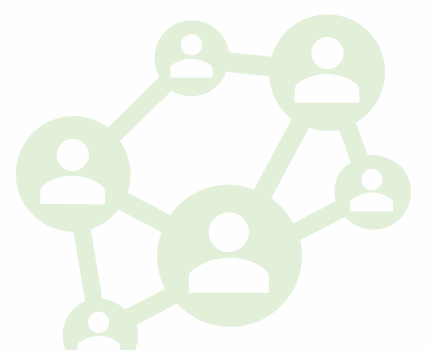

# What's Next: Implementation Schedule

- •No new referrals to site-based Permanent Supportive Housing from March 7-11<sup>th</sup> (Thursday through Monday)
- During blackout period:
  - Reports will be updated and refreshed
  - Pending referrals to program openings will be replaced with a referral to the corresponding inventory unit
  - Any available units without a corresponding program opening will be made offline with the reason "Status Unknown"

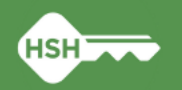

# What's Next: Implementation Schedule

- ←Go Live is Tuesday, March 12<sup>th</sup>
- ←After Go Live:
  - Housing providers MUST review "Unknown Status" units and update to the correct status
  - The HSH ONE System Team will reach out to provide support with resolving discrepancies identified during the blackout period if necessary
  - Housing providers can see their "Unknown Status" offline units by running the Building Roster or Inventory Snapshot reports after March 12<sup>th</sup>.

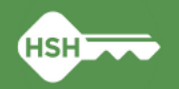

# What if I need support?

Documentation (available on the <u>help site</u>)

- Toolkits
- Training slides and videos
- ←Office hours: March 26<sup>th</sup> (<u>register here</u>)
- •Reply to communications from the HSH ONE System team
- ←Contact the help desk by email at <u>onesf@bitfocus.com</u> or phone 415/429-4211

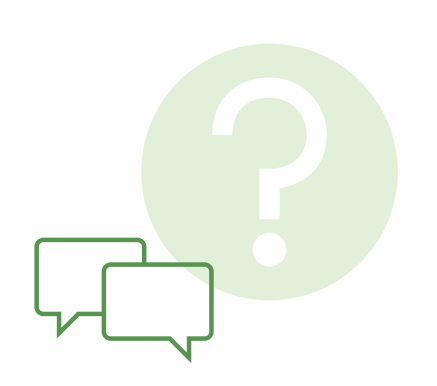

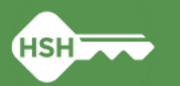

# Thank you!

We couldn't have made this happen without you!

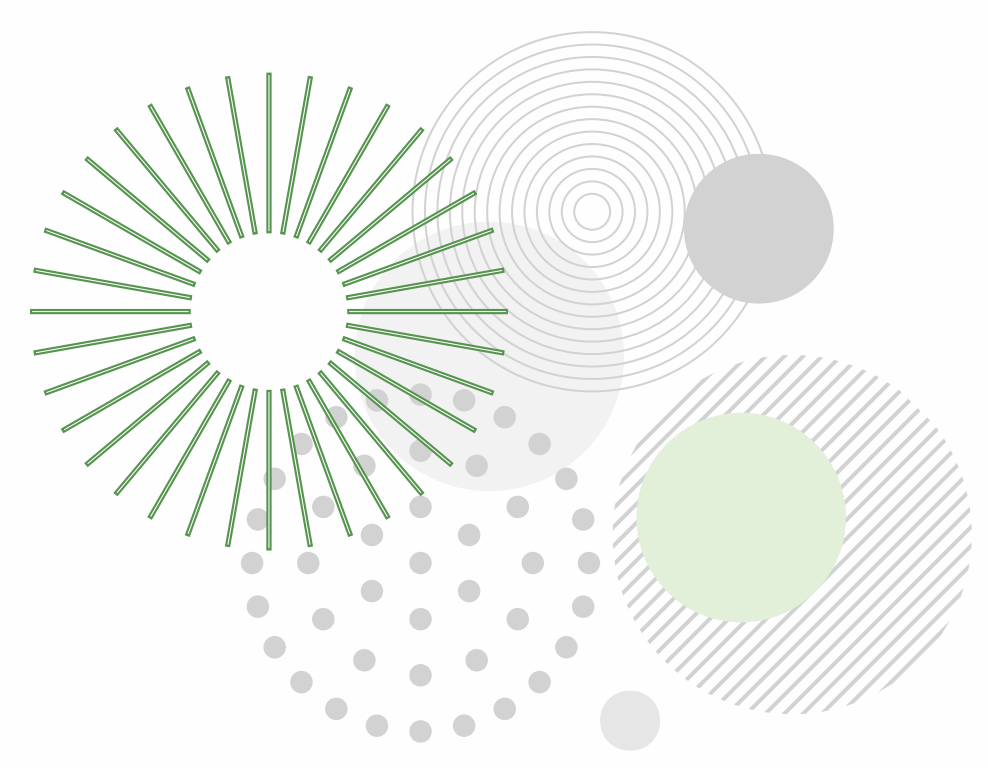

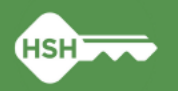